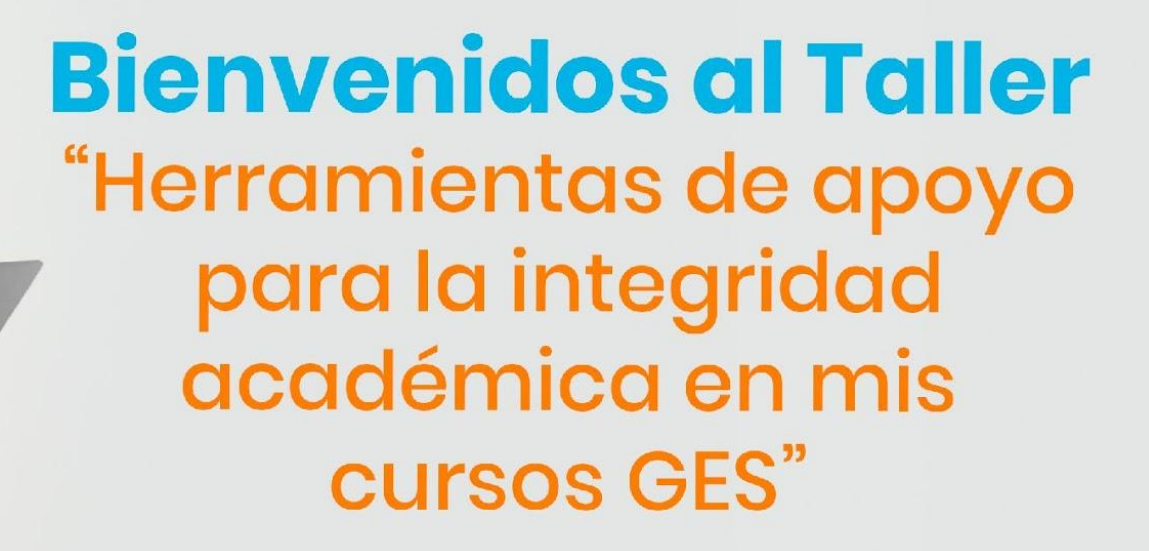

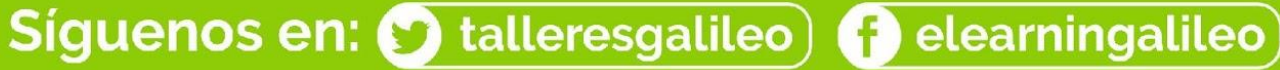

Galileo

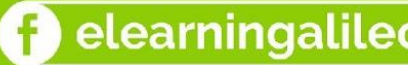

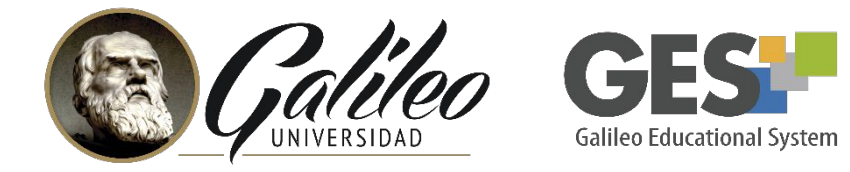

### Tabla de Contenidos

- 1. Integridad académica.
- 2. Importancia de la integridad académica.
- 3. Herramientas de apoyo disponibles en GES.
- 4. Análisis de coincidencias en la Web.
- 5. Examen con navegador seguro.
- 6. Guías y videotutoriales.
- 7. Encuesta.

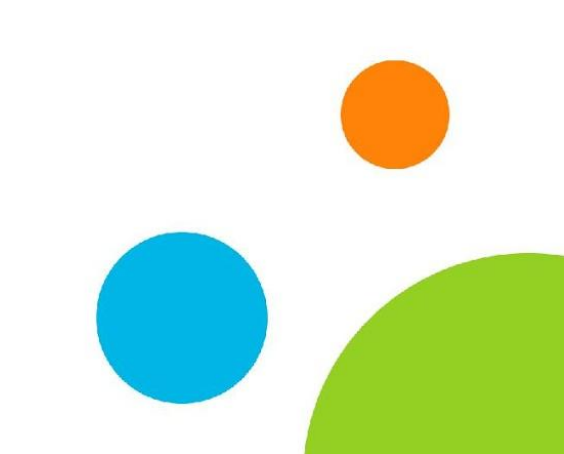

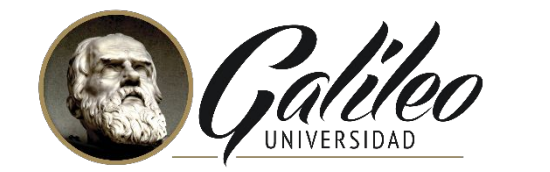

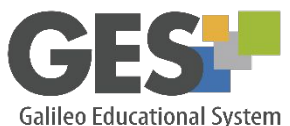

# ¿Qué entendemos por integridad académica?

Ingresar al siguiente enlace:

### https://forms.gle/5aU4M7PySBrUJBca8

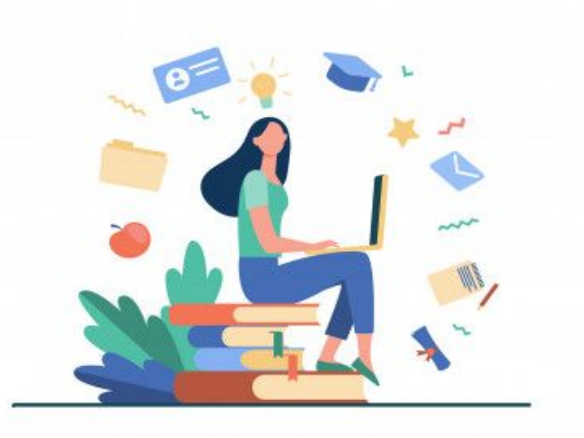

Imagen Freepik.com

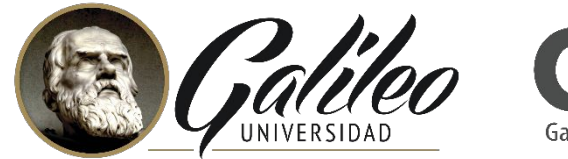

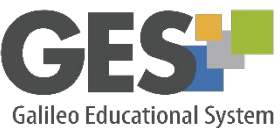

## Integridad académica

"La Integridad académica significa actuar con los valores de honestidad, confianza, equidad, respeto y responsabilidad en el aprendizaje, la enseñanza y la investigación".

(Proyecto de Integridad Académica Ejemplar - EAIP 2013)

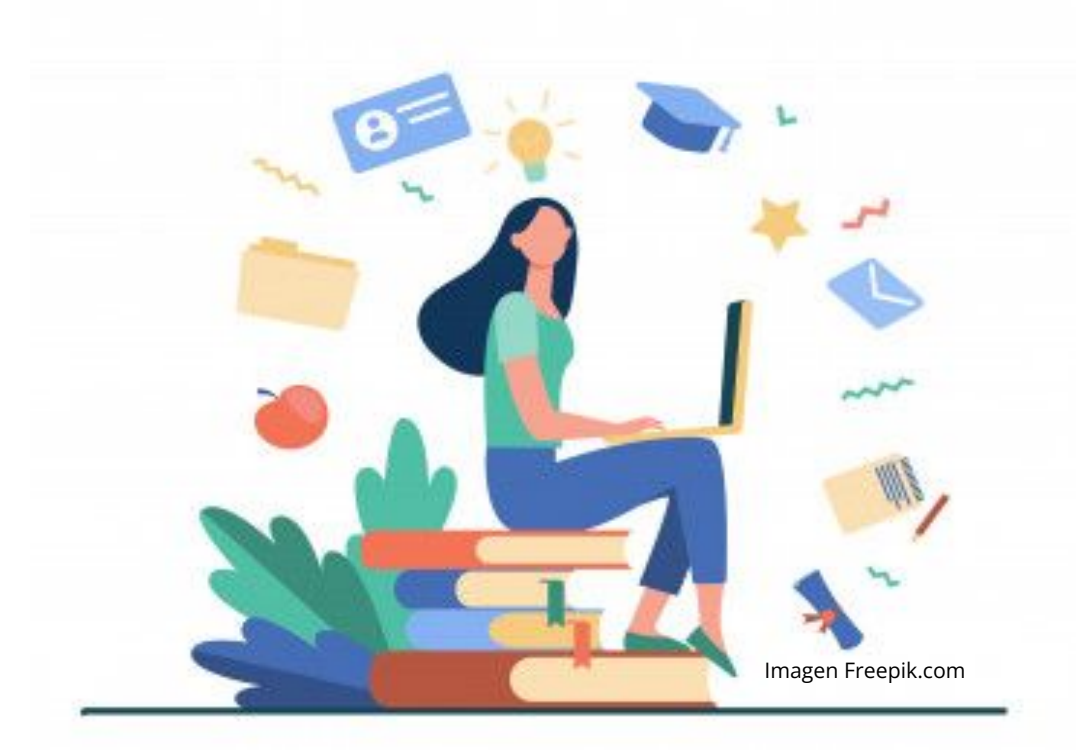

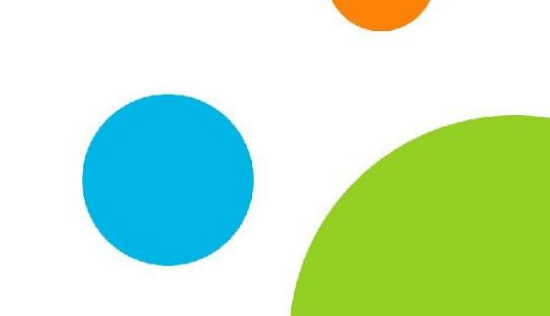

## Importancia de la integridad académica

- Fomenta la ruptura de los círculos viciosos y malas prácticas por parte de los estudiantes.
- Apoya al personal docente en el cumplimiento de condiciones y normativas en sus cursos.
- Fortalece el prestigio de la institución educativa.

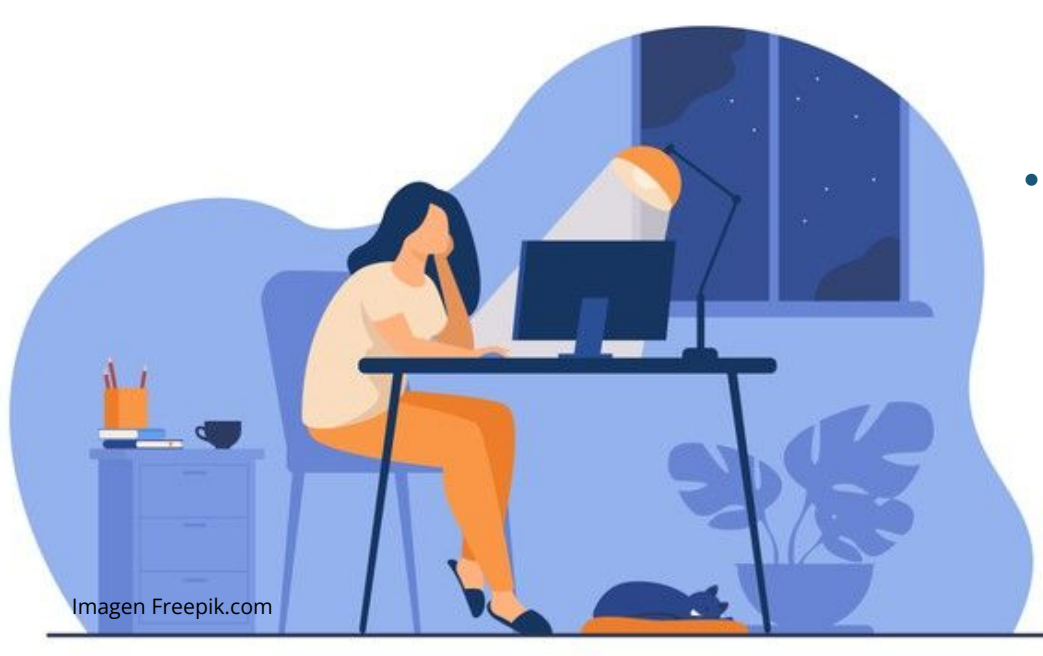

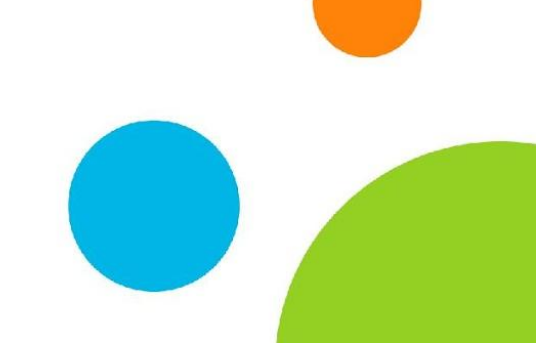

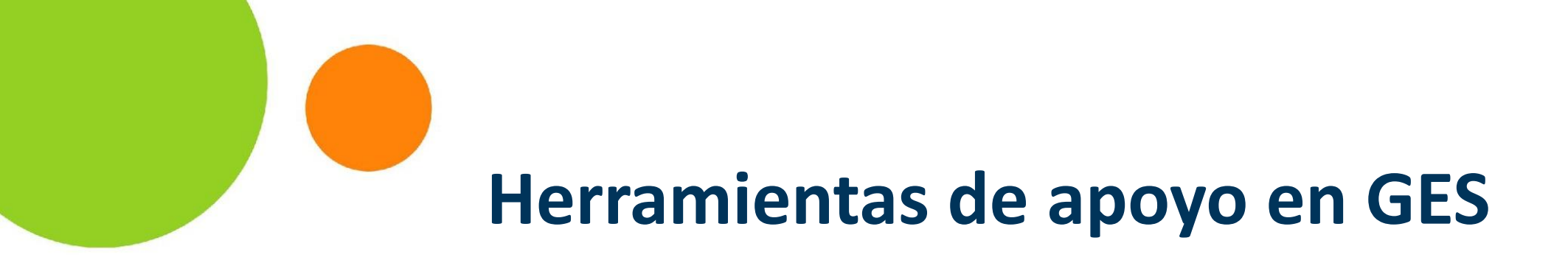

- Análisis de coincidencias en la WEB.
- Examen supervisado: Navegador seguro.

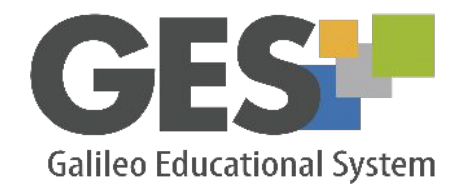

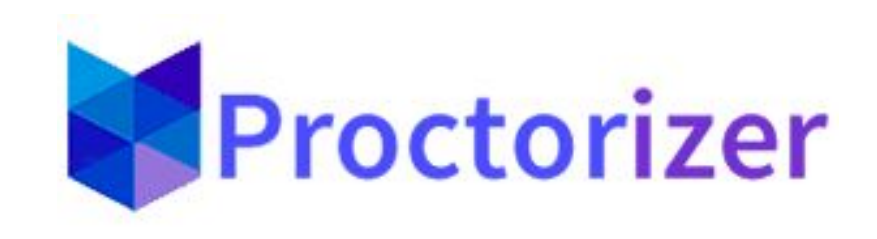

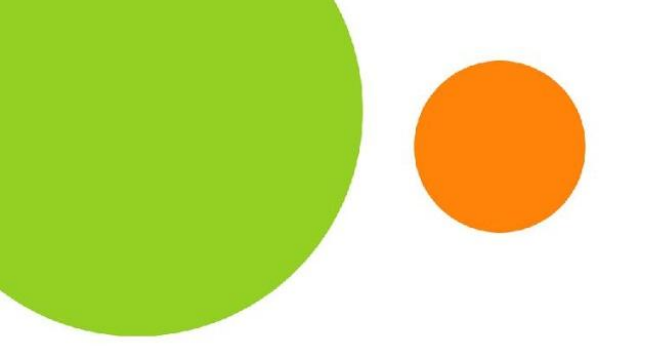

### "Los docentes debemos fomentar la integridad académica con integridad académica"

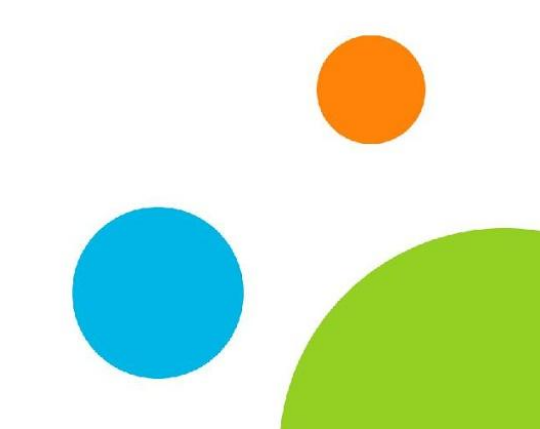

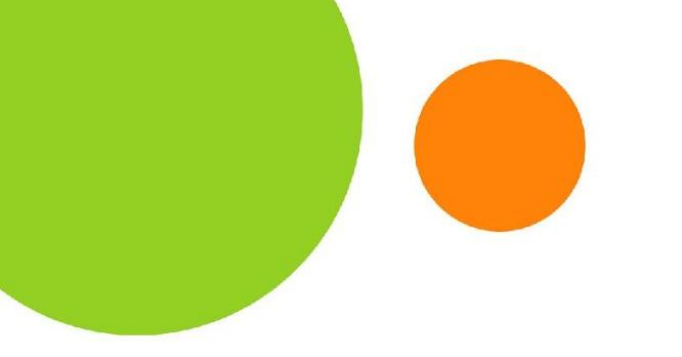

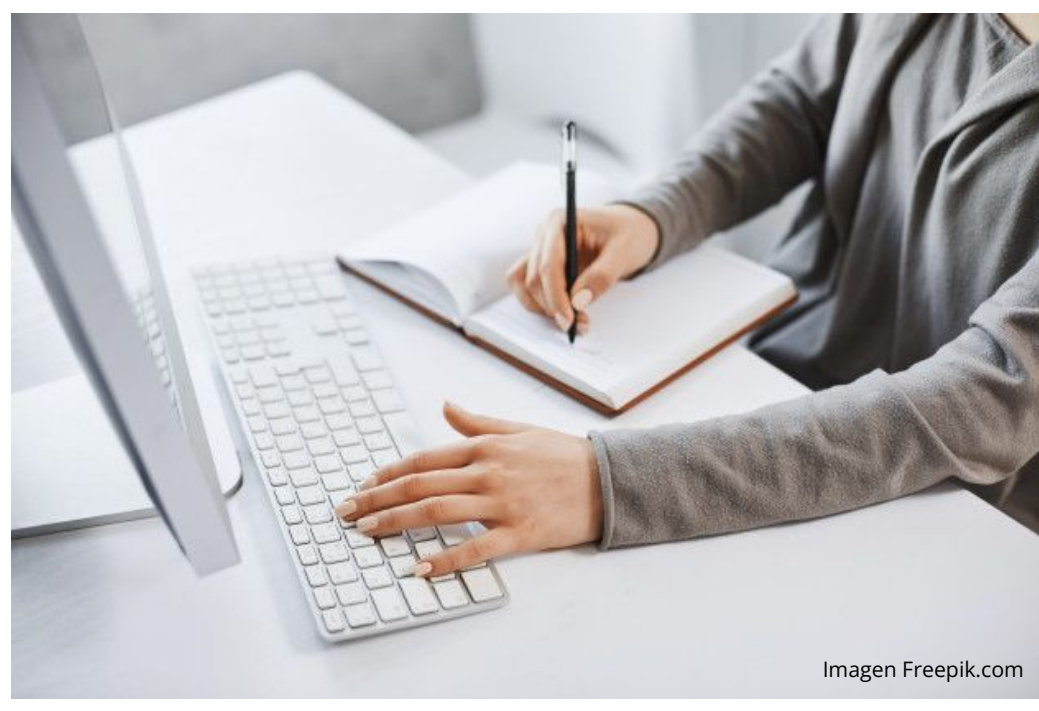

¿Qué es?

Es una herramienta que selecciona extractos de los documentos subidos al GES por los alumnos, en respuesta a una asignación y los compara con documentos en la Web, mostrando como resultado el número de coincidencias encontradas y la dirección del sitio o sitios donde se detectó la coincidencia.

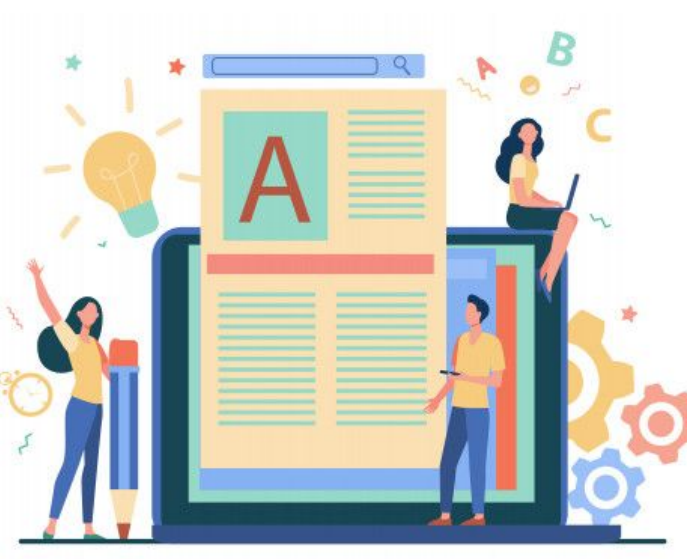

Imagen Freepik.com

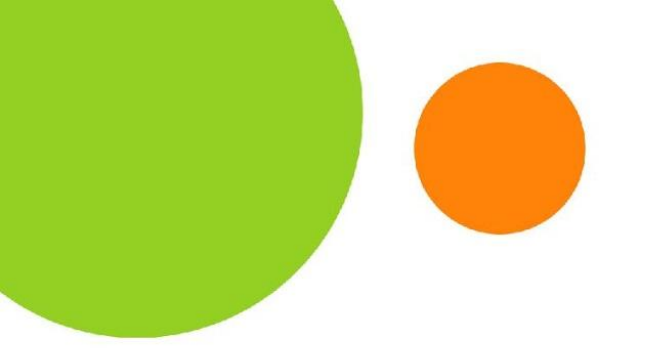

**Consideraciones** 

- 1. Los extractos del documento analizado son tomados al azar.
- 2. Se indica una coincidencia cuando el texto analizado tiene una correspondencia mayor o igual al 35% con algún texto en la Web.
- 3. Se muestra una única coincidencia por sitio.
- 4. La herramienta analiza textos en formato .doc, .pdf y .html.
- El tiempo que dura el análisis puede variar dependiendo del tamaño y cantidad de archivos a analizar.

### **Beneficios**

- Insta al proceso de investigación detallado por parte de los estudiantes.
- Fomenta las buenas prácticas en el uso de información de terceros y derechos de autor.
- Apoya al proceso de evaluación de manera equitativa y confiable.

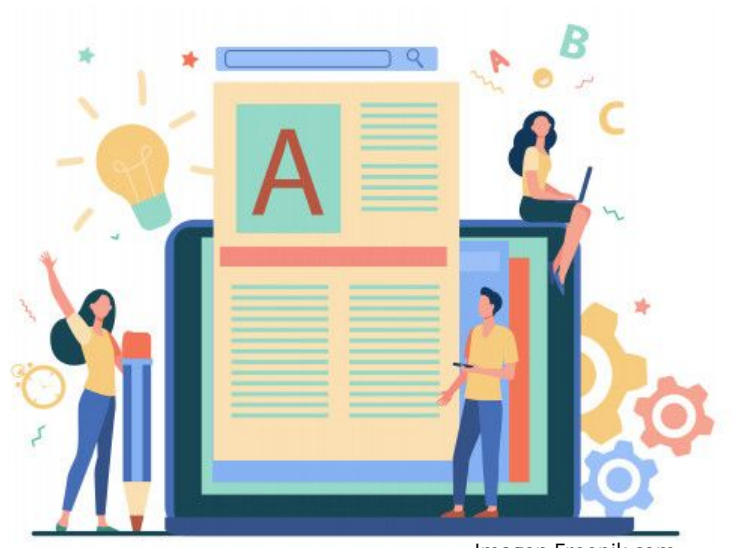

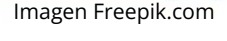

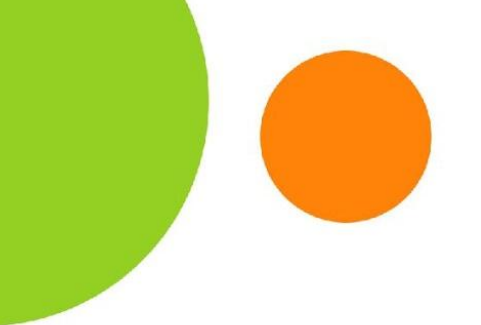

### Aplicación

1. En la página principal del curso, ingrese a la pestaña asignaciones.

|                                    | Cursos Actuales Comunida         | des Panel de Control       | Admin .LRN 0  | rganizando Mi Clase | Bienvenid<br>Sindi Judith Guzman Anavis | o/a<br>sca |
|------------------------------------|----------------------------------|----------------------------|---------------|---------------------|-----------------------------------------|------------|
| laterial de Clase Info             | rmación de Clase Asigna          | Calendario                 | Documentos    | Admin               |                                         |            |
|                                    |                                  |                            |               |                     |                                         |            |
| Asignaciones de Cu                 | rso                              |                            |               |                     |                                         |            |
| Reporte de notas Admin             | istrar mis Tipos de Asignaciones | [Suscritos]                |               |                     |                                         |            |
| Proyecto final (10.0%)             |                                  |                            |               |                     | + Agregar 🗎 Eliminar                    |            |
| NOMBRE                             | FECHA DE ENTREGA                 | VALOR                      | SOLUCIÓN      | EVALUAC             | CIÓN                                    |            |
| <ul> <li>Proyecto final</li> </ul> | 28 Feb 2021, 11:55<br>PM         | <b>10.00 pts.</b> (100.0%) | Ver/Editar Sc | lución Sin resp     | Evaluar 🖉 🛅                             |            |
|                                    |                                  |                            |               |                     | <b>Total = 10.0 pts.</b> (100           | 0.0%)      |

**Aplicación** 

### 2. Ubique la actividad a calificar e ingrese al botón evaluar.

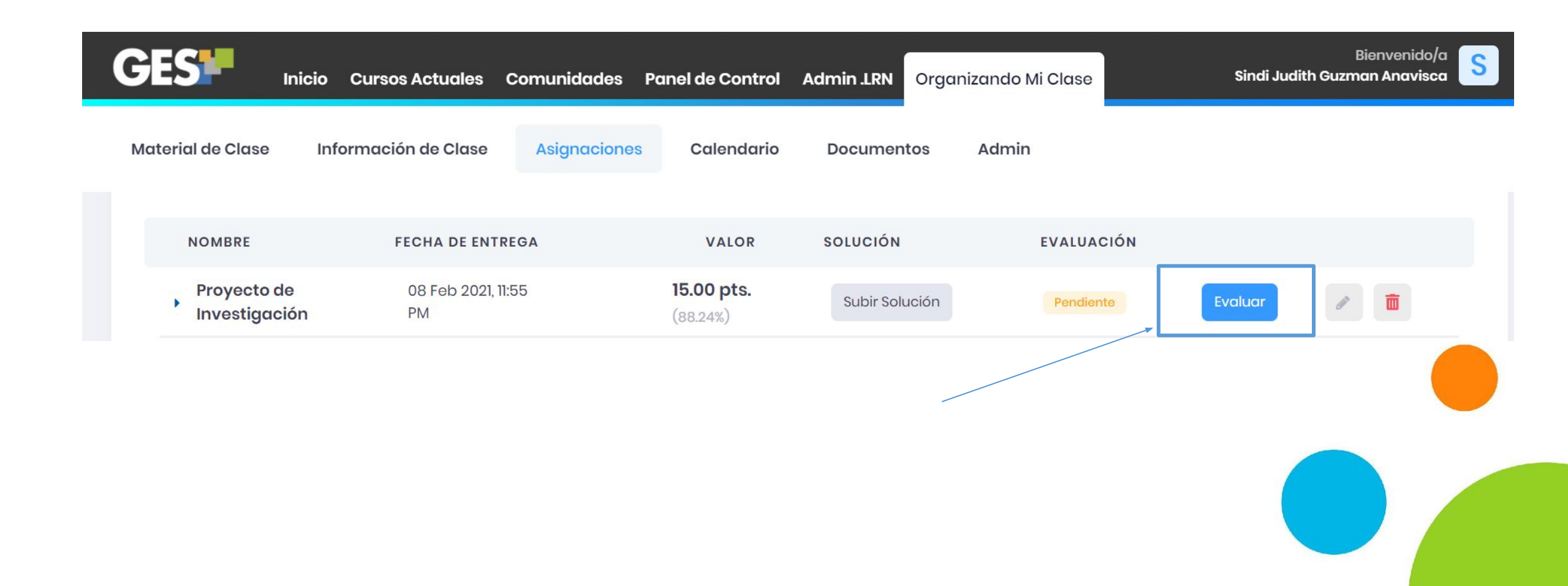

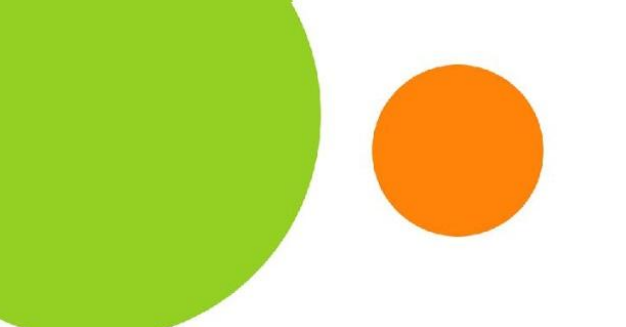

### Aplicación

### 3. Le aparecerá el listado de estudiantes que han hecho entrega de la asignación. Ingrese en la pestaña no evaluados.

Lista de Estudiantes para "Proyecto de Investigació... Mi Portal • Organizando Mi Clase • Evaluaciones • Administración •

Información

Evaluados (0)

No Evaluados (1)

No han respondido (3)

Evaluar con Excel

No hay historial de notas para esta tarea porque no hay estudiantes evaluados.

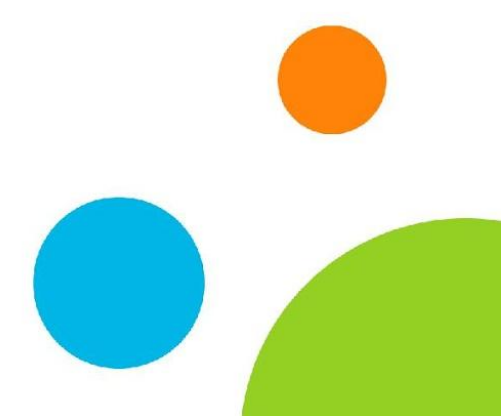

Aplicación

# 4. En la pestaña no evaluados debe presionar clic en el botón de"Analizar coincidencias en la Web".

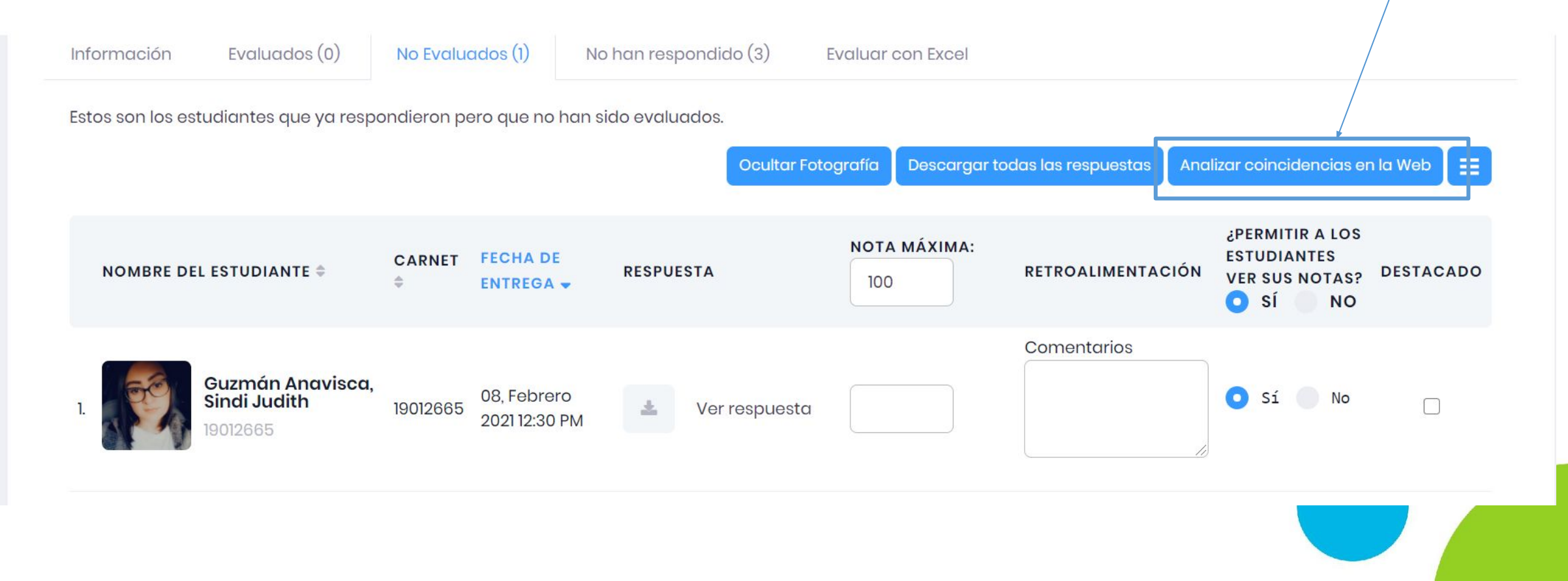

### Aplicación

5. La plataforma mostrará el siguiente mensaje de confirmación, debe presionar clic en el botón aceptar para continuar con el análisis

|      | my us                    |                                                            |                                            |                                                      |                                                |                                                        | como i 1ctual Process                                |
|------|--------------------------|------------------------------------------------------------|--------------------------------------------|------------------------------------------------------|------------------------------------------------|--------------------------------------------------------|------------------------------------------------------|
| GE   | SH Inicia                | Confirmar Anál                                             | isis                                       |                                                      |                                                |                                                        | ti Judith Gu                                         |
| Mate | erial de Clase Infe      | Los resultados del a<br>web. En ningún mon<br>catedrático. | nálisis se basan en<br>nento constituye ui | coincidencias encontrada<br>na prueba contundente de | s entre extractos del<br>plagio, por lo que se | texto analizado y archivos<br>requiere el criterio del | en la                                                |
|      | Información Eval         | La herramienta ana<br>tamaño y cantidad                    | liza documentos el<br>de archivos a anal   | n formato Word, Pdf y Html.<br>izar.                 | El proceso de análisis                         | s puede variar de acuerdo                              | al                                                   |
|      | Estos son los estudiante | Presione Aceptar po                                        | ira CONFIRMAR EL A                         | NÁLISIS.                                             |                                                |                                                        |                                                      |
|      |                          |                                                            |                                            |                                                      |                                                | Aceptar                                                | cidencias e<br>lar                                   |
|      | NOMBRE DEL ESTUDIA       | ANTE 🗘 CARNE<br>¢                                          | FECHA DE                                   | RESPUESTA                                            | 100                                            | RETROALIMENTACIÓN                                      | ITIR A LOS<br>ESTUDIANTES<br>VER SUS NOTAS?<br>SÍ NO |
|      | 1. Guzmán<br>I. 19012665 | n Anavisca,<br>Idith 190126                                | 08, Febrero<br>2021 12:30 PM               | 🛓 Ver respuesta                                      |                                                | Comentarios                                            | 💽 Sí 🔵 No                                            |

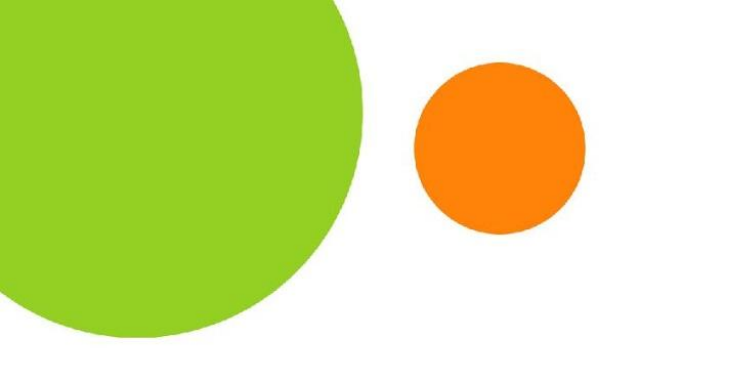

### **Aplicación**

# 7. El sistema iniciará la comparación de cada documento y mostrará: la siguiente barra en color azul.

| Información      | Evaluados (0)        | No Evaluados (28)       | No han respondido (4) | Evaluar con Excel |  |
|------------------|----------------------|-------------------------|-----------------------|-------------------|--|
| Estos son los es | tudiantes que ya res | pondieron pero que no h | an sido evaluados.    |                   |  |
| <i>ann</i>       |                      |                         |                       |                   |  |

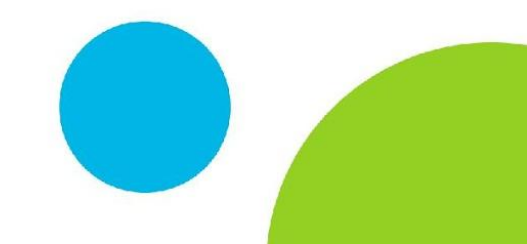

7. Al finalizar el análisis mostrará a la par de cada documento el número de coincidencias encontradas.

8. Para obtener más información sobre las coincidencias encontradas haga clic sobre el número de coincidencias.

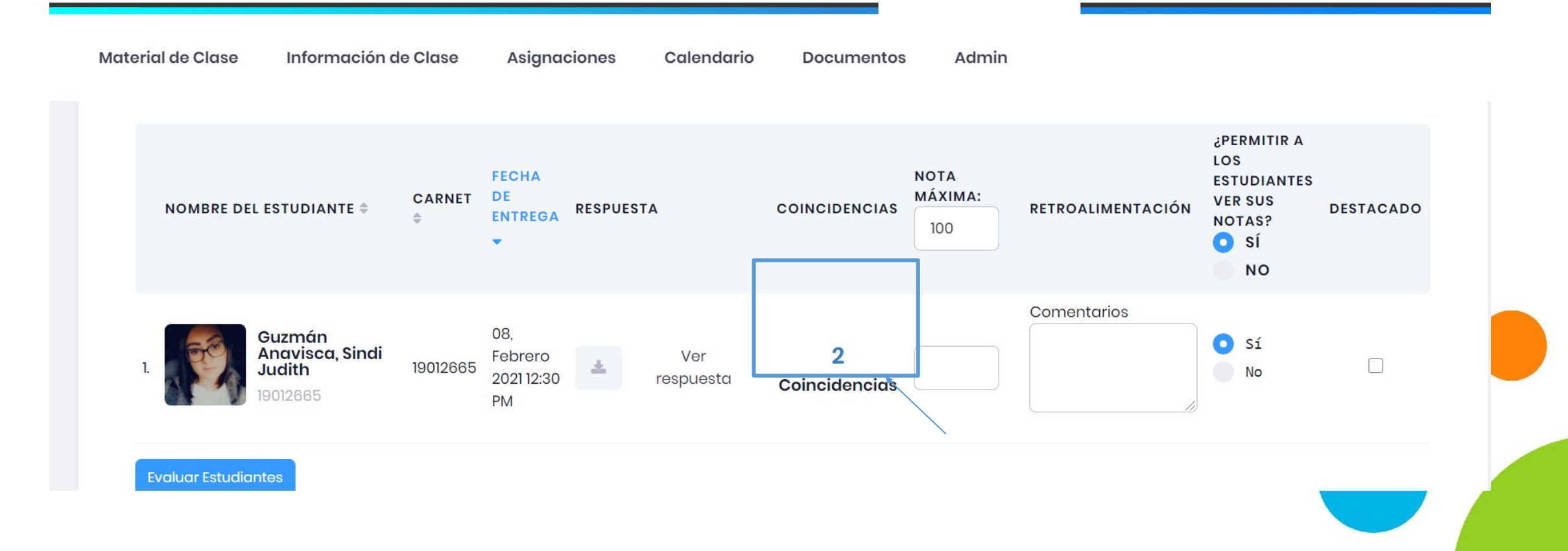

## 9. Visualizará una ventana con los sitios en donde se ubican las coincidencias del documento.

#### **Resultados:**

| Texto analizado                                       | Texto coincidente                                             |        |
|-------------------------------------------------------|---------------------------------------------------------------|--------|
| fácilmente excluido de ciertos procesos en los que    | De hecho, si no fuera así, podría ser <mark>fácilmente</mark> |        |
| participase al haber perdido la credibilidad de los   | excluido de ciertos procesos en los que participase           |        |
| distintos actores implicados en el juicio. El sistema | al haber perdido la credibilidad de los distintos             |        |
| udicial es un sistema formal en                       | actores implicados en el juicio. El sistema judicial          |        |
|                                                       | <mark>es un sistema formal en</mark> el que los métodos y     | /      |
|                                                       | procedimientos tienen una importancia capital.                |        |
| psicologiaymente.com                                  |                                                               | •      |
| Para ir al sitio de clic                              | Para ver el extract                                           | o de   |
| sobre el nombre del                                   | texto coincidente d                                           | e clic |
| sitio.                                                | sobre el botón +                                              | 52 S   |

Aplicación

# Aceptable

### **Otros resultados del análisis:**

Este mensaje aparecerá cuando el archivo analizado tenga un formato diferente a: .doc, .pdf o .html.

① Sin

Resultados

Cuando no se encuentren coincidencias en el documento (en base a los parámetros indicados anteriormente), se mostrará el mensaje: Sin Resultados

## Historial de registros del análisis

Al hacer uso del análisis de coincidencias en una asignación, el historial de registro quedará almacenado y se mostrará en la pestaña evaluados.

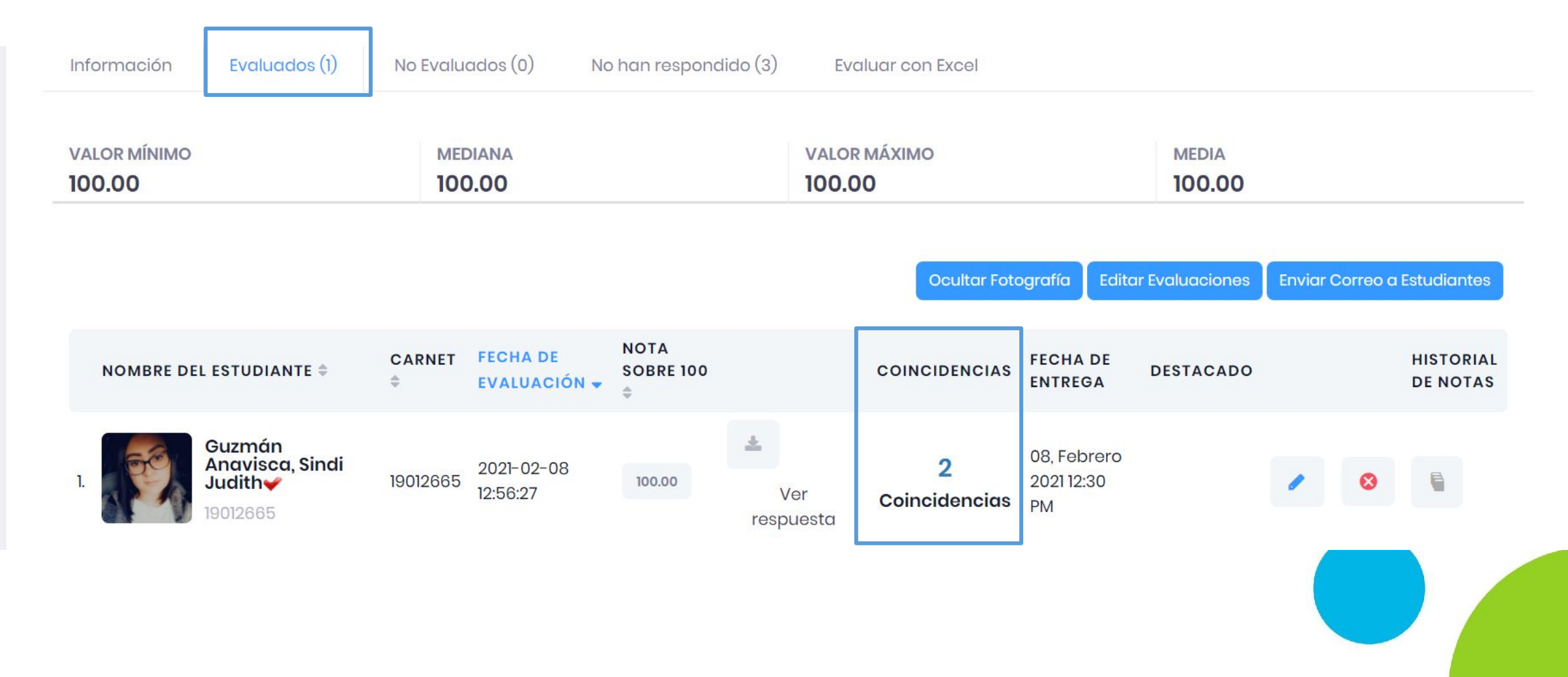

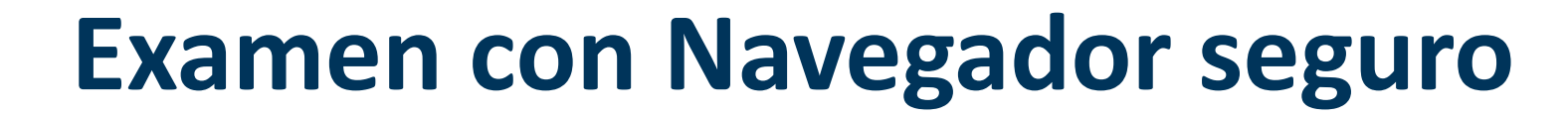

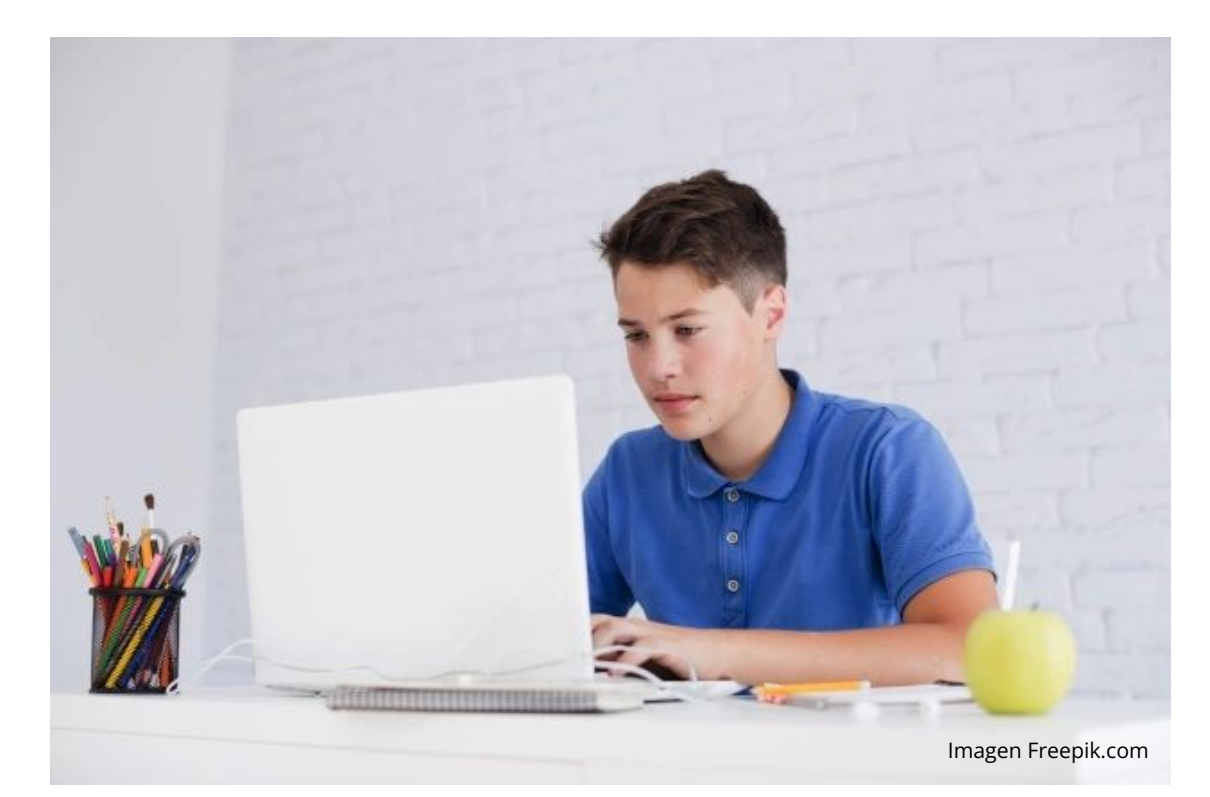

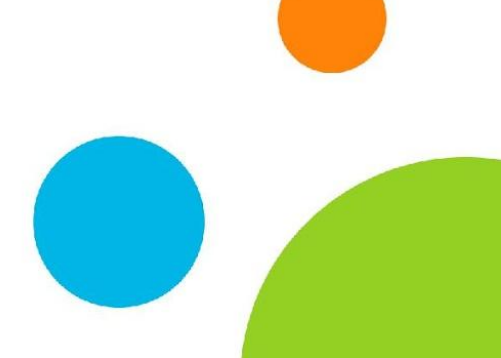

### ¿Qué es?

Es una herramienta especializada que inhabilita funcionalidades del navegador web durante la presentación de un examen en línea, creando un ambiente más seguro y controlado, garantizando la integridad académica del proceso de evaluación.

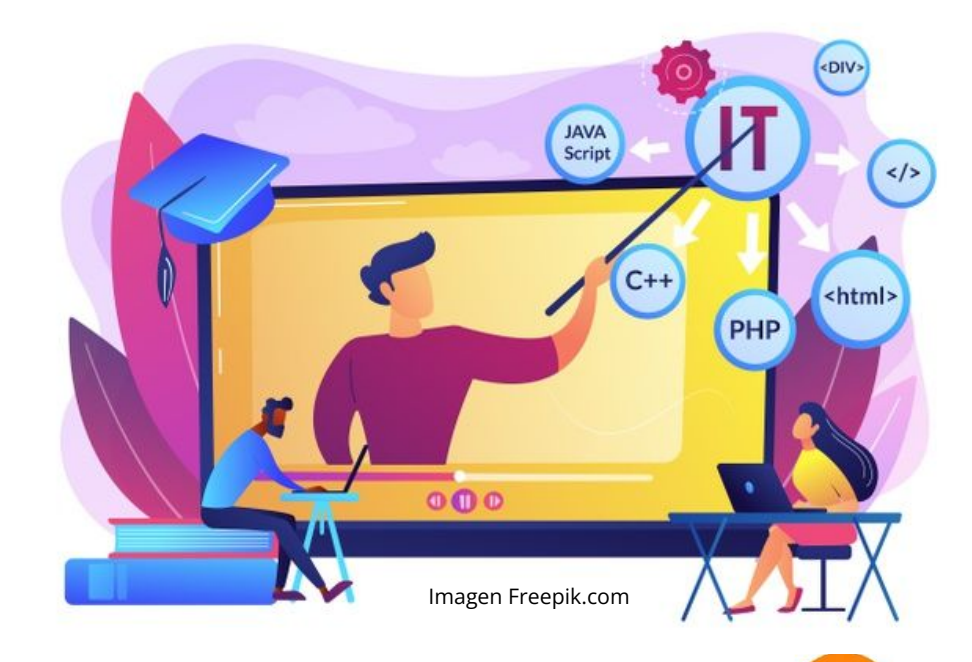

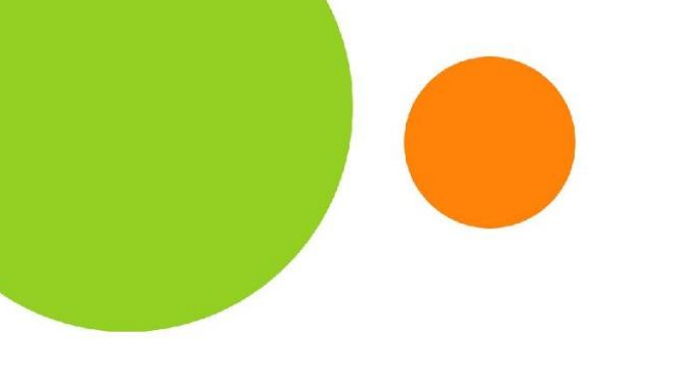

### ¿Qué permite?

Permite la evaluación en línea en un ambiente formal, con reglas que se cumplan, donde se pueda identificar al estudiante durante el examen y proteger el contenido de sus exámenes.

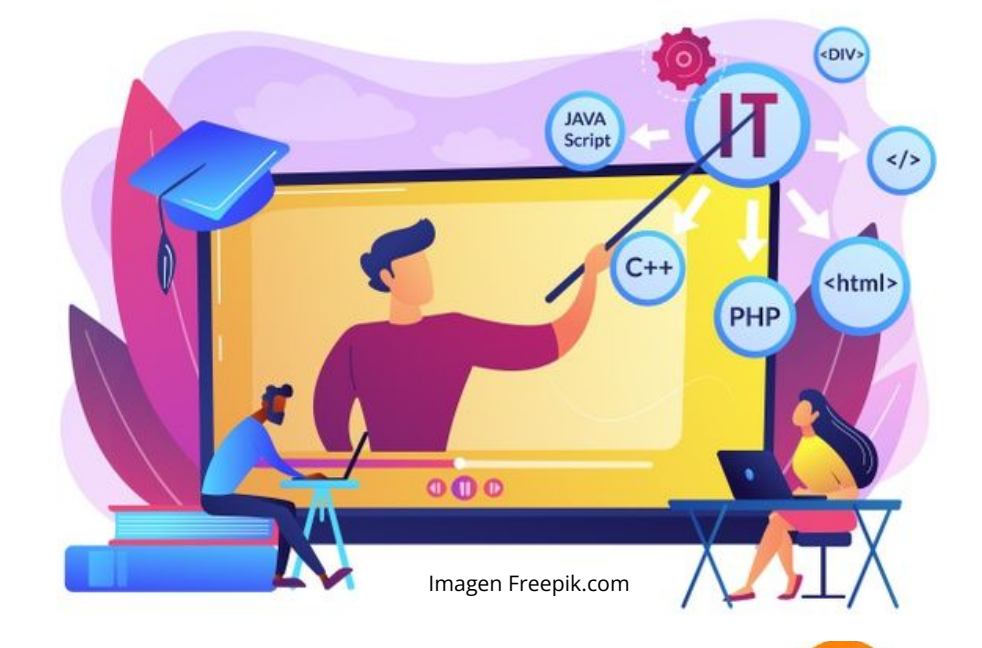

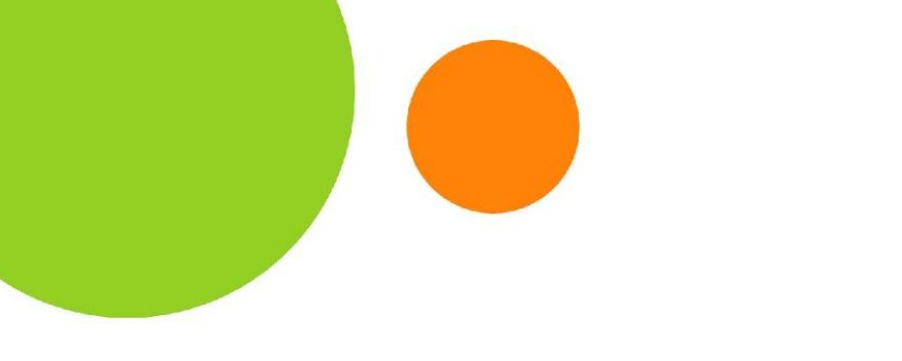

### ¿En qué consiste la navegación segura?

El estudiante no podrá:

- Salirse del examen o minimizar pantalla completa.
- Tener conectado más de un monitor .
- Realizar la acción de copiar y pegar durante el examen.
- Realizar descargas de ningún tipo.
- Realizar capturas de pantalla.
- Imprimir información del examen.
- Utilizar el botón derecho del mouse durante el examen.
- Abrir una nueva pestaña en el navegador.

Si por error el estudiante salió de la pantalla completa del cuestionario, tendrá un tiempo de 60 segundos para regresar a esta, de lo contrario será expulsado del cuestionario.

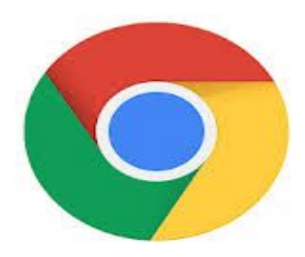

### **Beneficios**

- Fomenta la integridad académica.
- Protege el banco de preguntas de su examen, minimizando que se pueda compartir con todos los estudiantes del curso o bien se viralice en el internet.
- Evita que los estudiantes puedan acceder a otras aplicaciones, como mensajería, uso compartido de pantalla, máquinas virtuales y escritorios remotos durante un examen en línea.

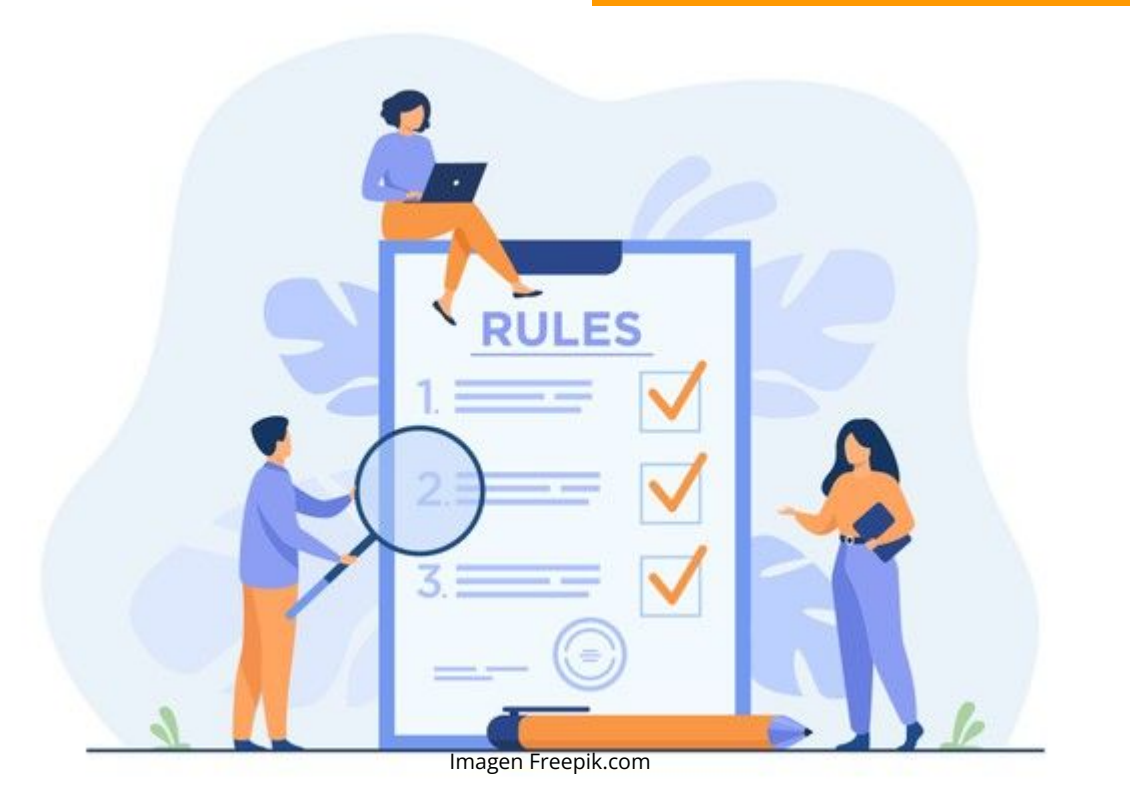

#### Tomar nota de lo siguiente:

- a) El cuestionario ya tiene que estar creado, habilitado con fechas correctas y publicado en la plataforma GES.
- b) El examen supervisado, es compatible solamente en el navegador **Google chrome**.
- C) El estudiante debe realizar la instalación de la extensión (plugin) desde Google Chrome, así como aceptar el uso del mismo en su navegador web.

### Examen con navegador seguro

### **Consideraciones importantes**

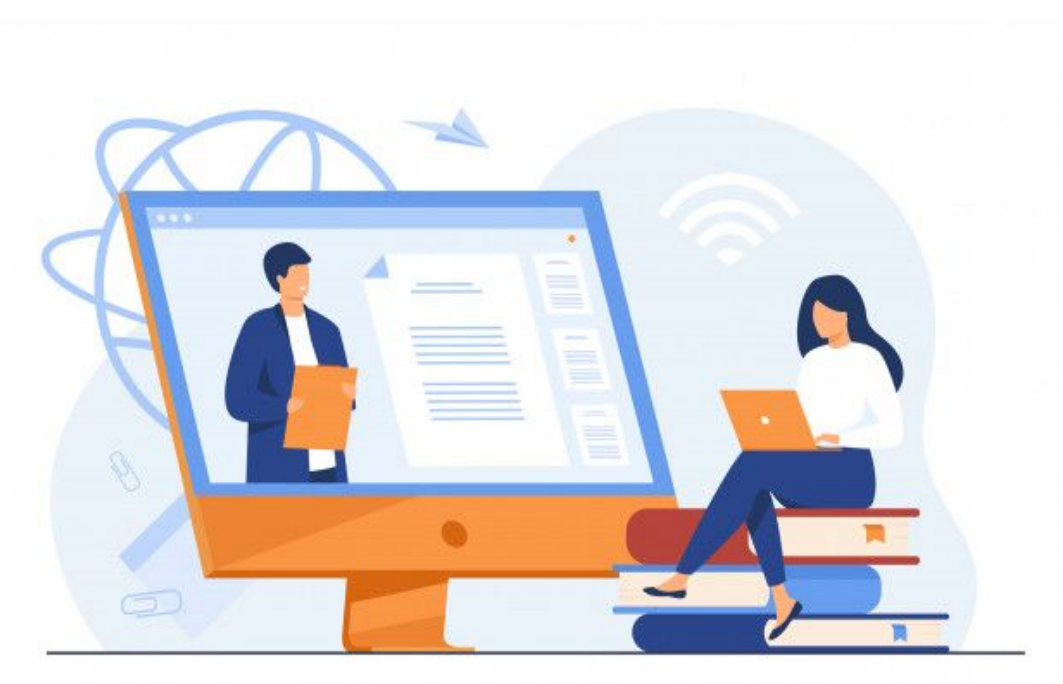

Imagen Freepik.com

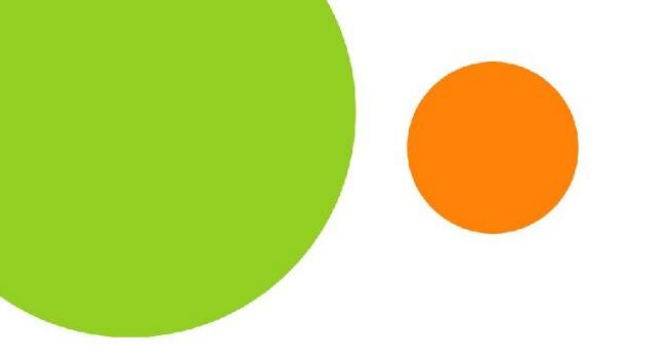

### Aplicación de la herramienta

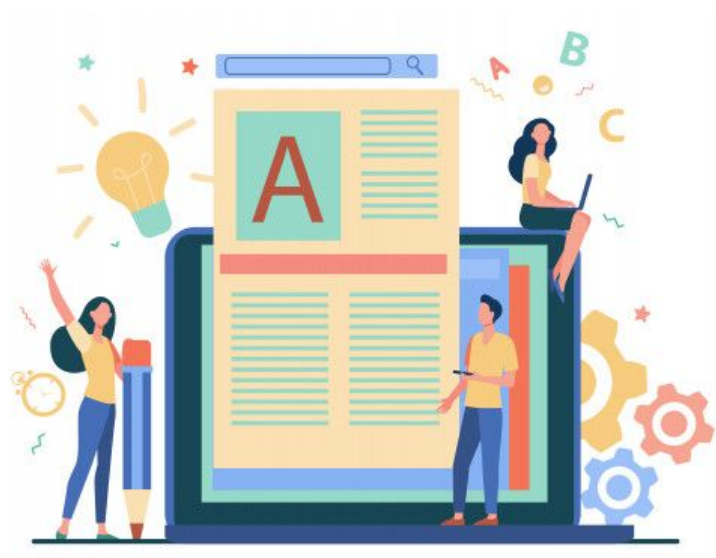

Imagen Freepik.com

- Cuestionarios
- Pruebas cortas
- Quiz
- Examen parcial
- Examen final

En los exámenes con navegador seguro no se podrán colocar documentos para descarga por parte de los estudiantes.

## Aspectos técnicos del uso de estas herramientas

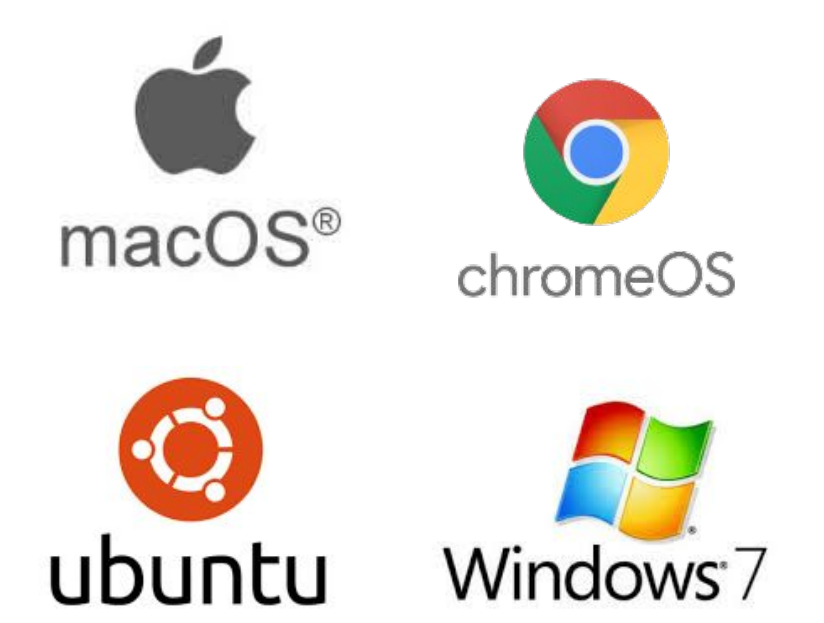

#### Sistema operativo:

- Windows 7 +
- macOS 10.11 +
- Ubuntu 18.04 +
- Chrome OS 58 +

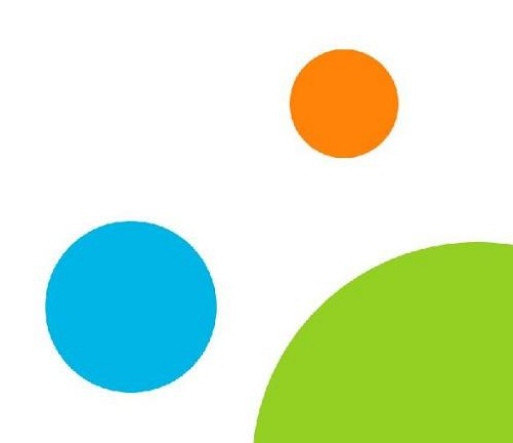

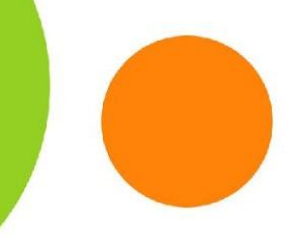

### Aplicación

Pasos para configurar el examen con navegador seguro:

1. En la pantalla principal del curso. Debe dar clic sobre la pestaña de admin.

| GESP .                            | nicio Cursos Actuales                                                 | Comunidades                  | Panel de Control  | Admin .LRN | Organizando Mi Clase  | Sindi Judi              | Bienvenido,<br>ith Guzman Anaviso | la <mark>S</mark> |
|-----------------------------------|-----------------------------------------------------------------------|------------------------------|-------------------|------------|-----------------------|-------------------------|-----------------------------------|-------------------|
| Material de Clase                 | Información de Clase                                                  | Asignaciones                 | s Calendario      | Document   | tos Admin             |                         |                                   |                   |
| 🛃 Asignacion                      | es                                                                    |                              |                   | <b></b>    | puntes de Clase       |                         |                                   |                   |
| Puede activar u ACTIVAR / DESACTI | <b>in aviso</b> para Asignacione<br><b>VAR</b> Notificaciones a todos | s. [ <b>Suscritos</b> ]<br>s |                   |            | Añadir a              | Irchivo Crear un enlace | Nueva Carpeta                     |                   |
| Proyecto fina                     | I                                                                     |                              |                   |            | Nombre <sup>▲</sup>   |                         | Tamaño<br>≑                       |                   |
|                                   |                                                                       | Agrego                       | ar Proyecto final | L          | Teams                 |                         | 347 kb                            | ٥                 |
| NOMBRE \$                         | FECHA DE<br>ENTREGA <sup>4</sup>                                      |                              |                   |            | Clase 1 - 19 de enero | 2021                    | 1<br>archivos                     |                   |
| Provecto final (sir               | 28. Febrero 2021                                                      | Ver/Editar                   |                   |            |                       |                         | 12                                |                   |

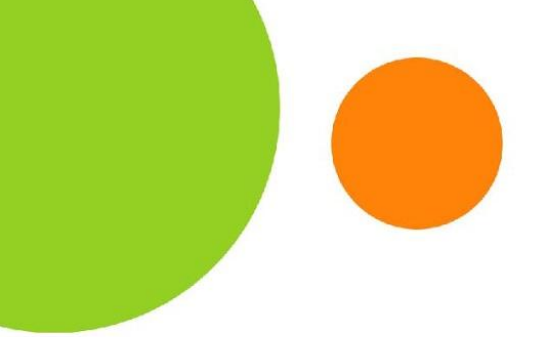

### **Aplicación**

2. En la pantalla principal del curso. Debe dar clic sobre la pestaña de admin. y luego ubicar el portlet administración de cuestionarios.

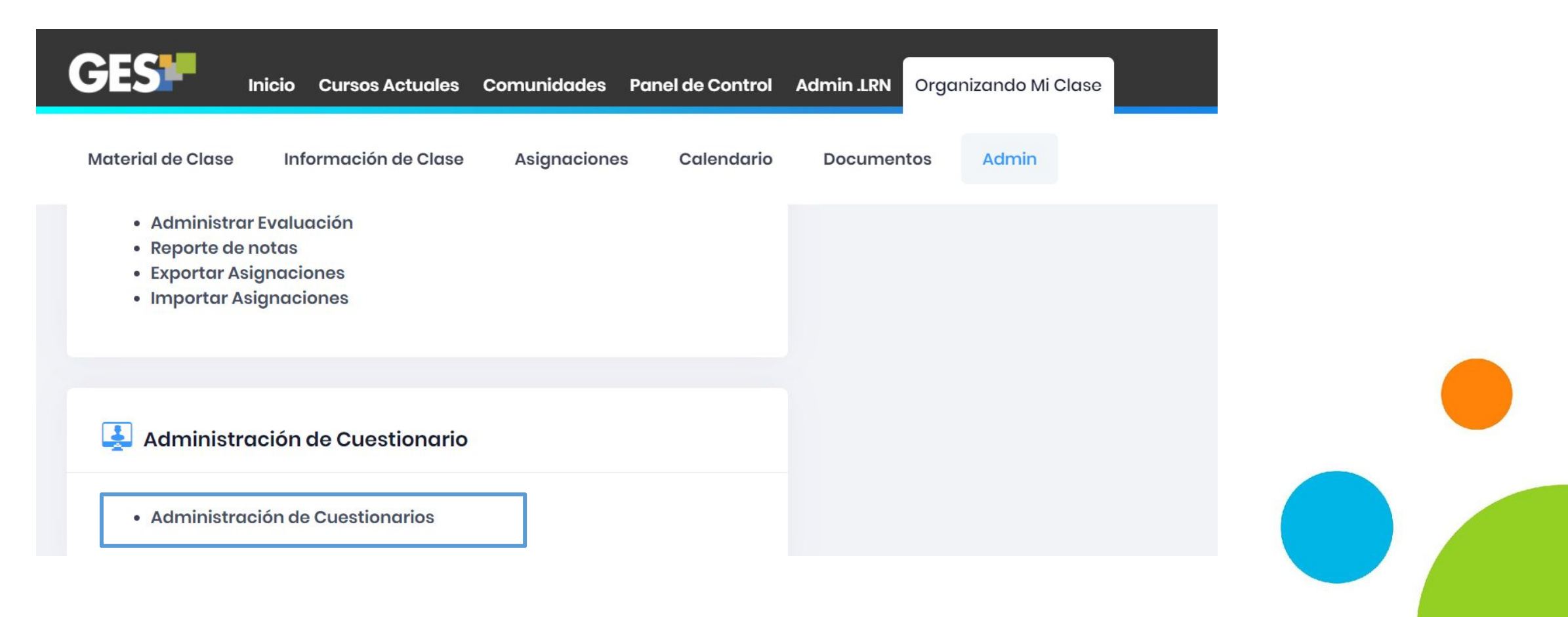

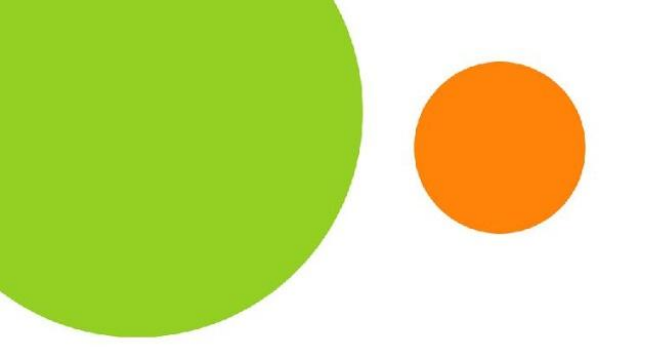

### Aplicación

3. Seleccionar el cuestionario

Cuestionarios

|                          | Nuevo    | Encuesta | Nuevo Cuestionario | Nuevo Cuestionario de l | Registro |
|--------------------------|----------|----------|--------------------|-------------------------|----------|
| τίτυιο                   | PERMISOS | EXPORTAR | COPIAR CUESTIONA   | RIO MOSTRAR RESPUE      | STAS     |
| Cuestionario de Práctica | Permisos | Exportar | Copiar cuestionar  | io No mostrar resp      | ouestas  |
| Taller - GES             | Permisos | Exportar | Copiar cuestionar  | io No mostrar resp      | ouestas  |

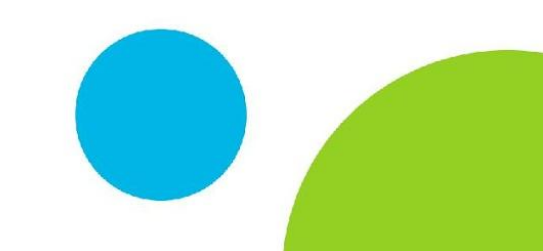

### Al ingresar al cuestionario mostrará las siguientes opciones para configurar el examen con navegador seguro:

| CESP Inicio Cursos Actuales Comunidades Dashboard Organizando Mi Clase                                                                                                    | Bienvenido/a Sindi Judith Guzman Anavisca |
|----------------------------------------------------------------------------------------------------|-------------------------------------------|
| Material de Clase Información de Clase Asignaciones Calendario Documentos Admin                                                                                                    |                                           |
| Cuestionario de Práctica GES de V No Publicado ~<br>© Creado por: Daniel Estuardo Contreras Matias = Fecha de creación 08, Febrero 2021 03:35 PM = Ver Historia = Tipo: Cuestionario<br>Descripción<br>Ninguno V<br>Instrucciones<br>Ninguno V | ADMIN ACCIONES ~                          |
| Ver Respuestas y/o Calificar:                                                                                                    | Fichero CSV                               |
| Examen Supervisado(Procterizer):<br>○ Desactivado @Activar navegador seguro @Configuración & Resultados ≧Probar Examen                                                                                                    |                                           |

**Aplicación** 

#### a) Desactivado

- b) Activar navegador seguro
- c) Resultados
- d) Probar examen

### Examen Supervisado(Procterizer):

🛈 Desactivado 🛛 🕸 Activar navegador seguro 🖓 Configuración 🛛 🖧 Resultados 🛛 🗟 Probar Examen

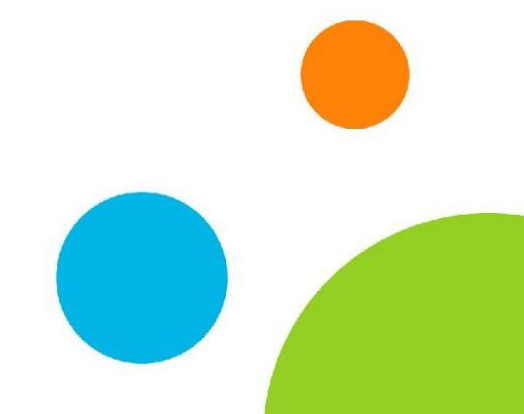

### ¿Cómo activar el navegador seguro?

• Debe presionar clic en el botón "Activar navegador seguro".

Examen Supervisado(Procterizer):

Desactivado

🖏 Activar navegador seguro

錄 Configuración 🛛 🐣

🚴 Resultados 🛛 🗟 Probar Examen

Aplicación

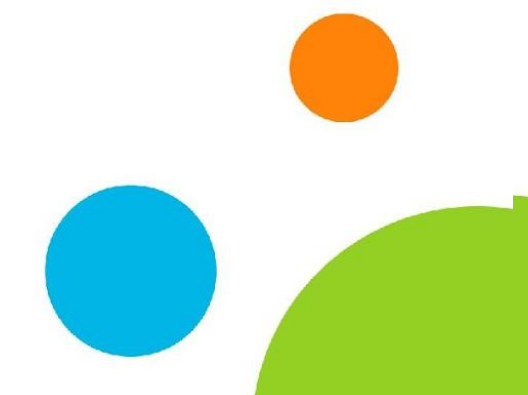

Aplicación

# ¿Cómo debemos realizar la prueba del examen con navegador seguro?

• Presionar clic sobre el botón "Probar examen".

Examen Supervisado(Procterizer):

🗊 Desactivado 🛛 🍪 Activar navegador seguro 🖓

錄 Configuración 🧳

🚴 Resultados 🛛 🗟 Probar Examen

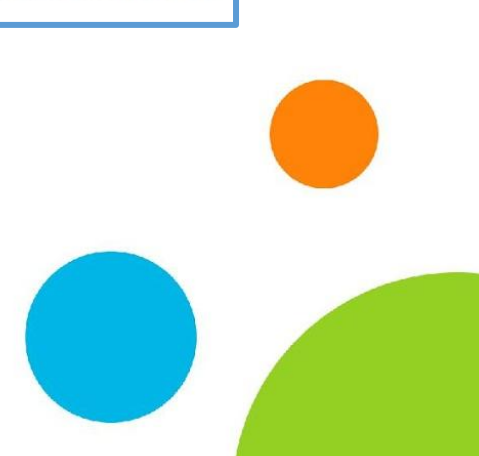

### Aplicación

### Al iniciar la prueba mostrará la siguiente ventana:

| Service Proctorizer                                                                                                    |
|----------------------------------------------------------------------------------------------------|
| Proctorizer extensión para Google<br>Chrome<br>Para poder realizar su examen debe de tener instalada la<br>extensión de <b>Proctorizer</b> . |
| Para instalar la autorsión deba da                                                                                                    |
| dirigirse al siguiente enlace.                                                                                                    |
| Luego de tener instalada la extensión, <b>regrese a esta</b><br><b>página</b> .                                                              |

En esta ventana mostrará el enlace para realizar la instalación de la extensión en Chrome.

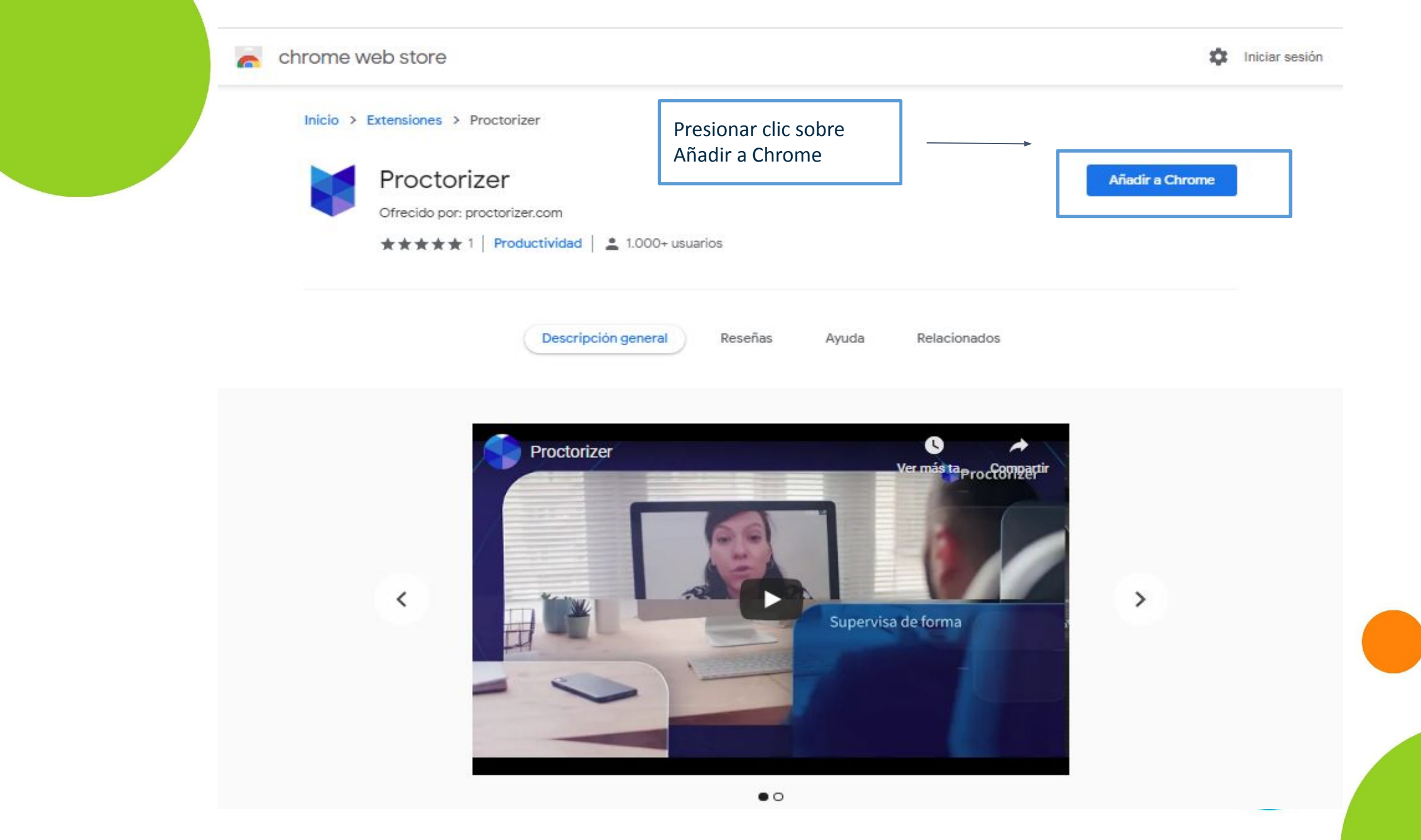

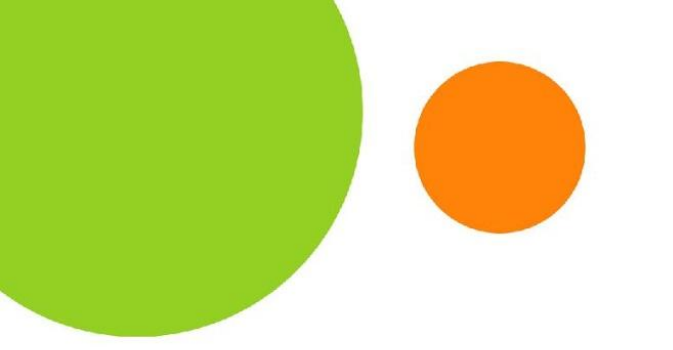

### Aplicación

### Indicará la siguiente información

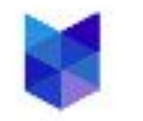

¿Quieres instalar "Proctorizer"?

Puede:

Leer y modificar todos los datos de los sitios web que visites

Leer y modificar los datos que se copian y se pegan

Captura contenido de la pantalla

Gestionar tus descargas

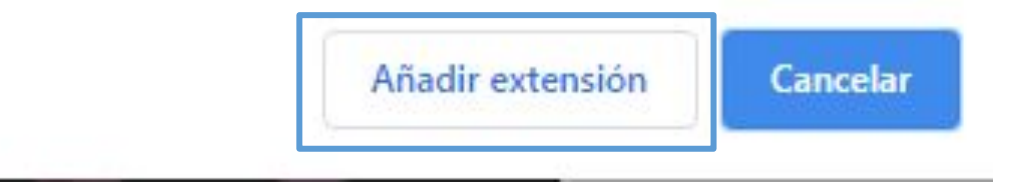

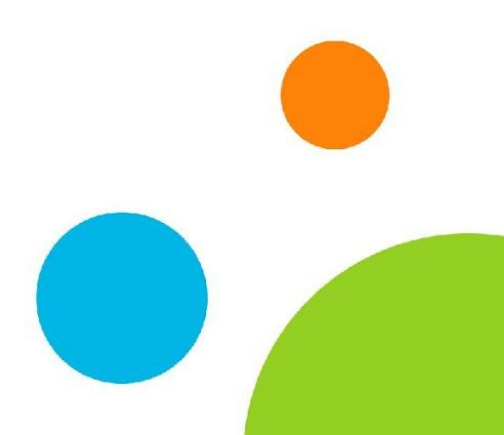

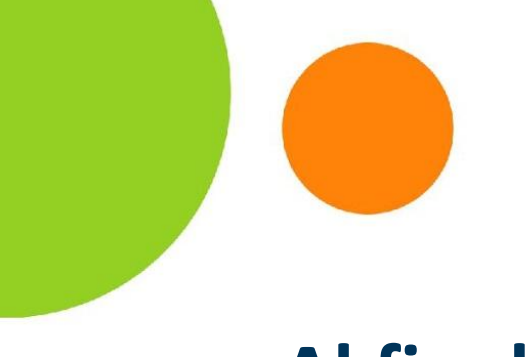

### Aplicación

### Al finalizar mostrará la siguiente ventana

Inicio > Extensiones > Proctorizer

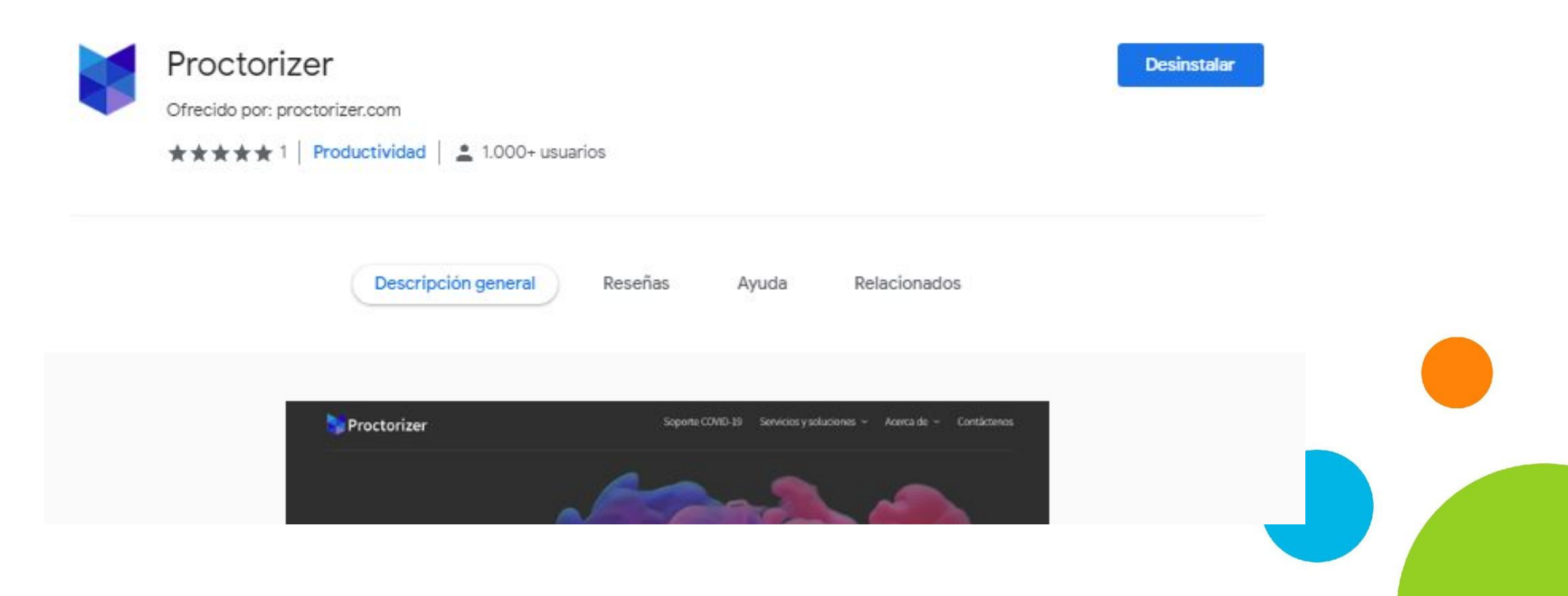

• Antes de iniciar la prueba al estudiante se le mostrarán el listado de acciones no permitidas durante el desarrollo de la evaluación:

A continuación, se listan las acciones que no se permiten durante su evaluación.

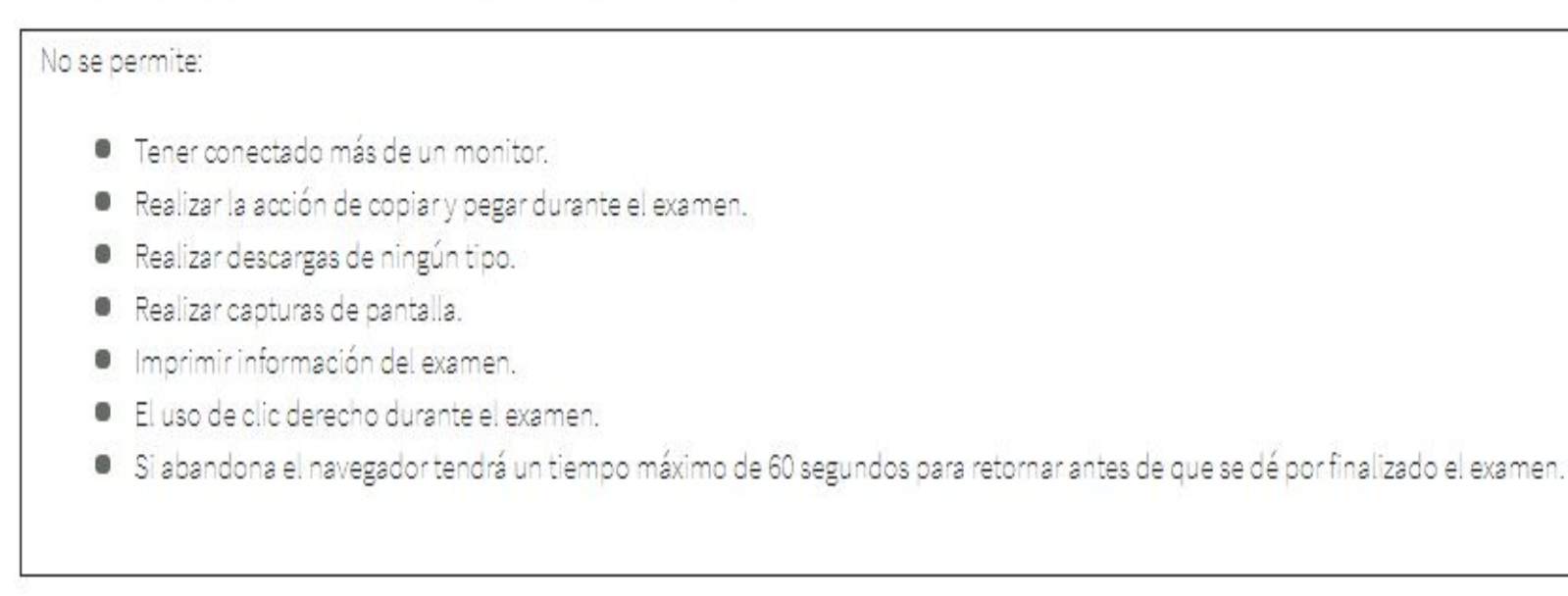

Acepto el acuerdo

Antes de continuar con su examen supervisado. Proctorizer deberá verificar el funcionamiento de su cámara web, micrófono y escritorio.

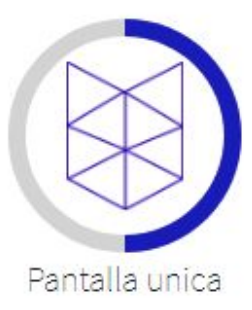

#### Prueba de diagnóstico

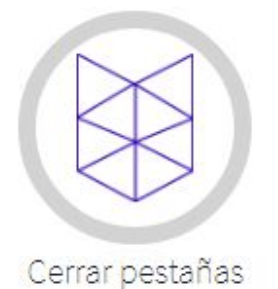

Durante el **examen supervisado**, no se permite tener conectado **otro monitor**. Desconecte las demás pantallas para poder continuar

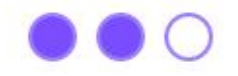

Antes de continuar con su examen supervisado. Proctorizer deberá verificar el funcionamiento de su cámara web, micrófono y escritorio.

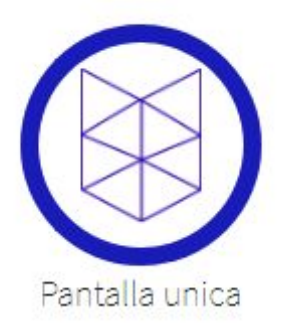

#### Prueba de diagnóstico

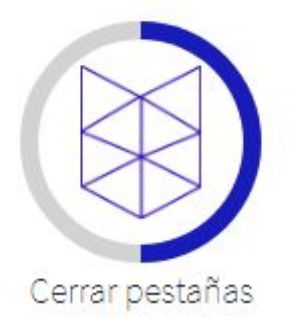

Deberá **cerrar todas las pestañas que se encuentren abiertas** en su navegador, asegúrese de guardar todo lo que necesite, ya que estas pestañas no serán restauradas. **NO CIERRE ESTA PESTAÑA.** 

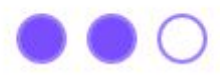

Antes de continuar con su examen supervisado. Proctorizer deberá verificar el funcionamiento de su cámara web, micrófono y escritorio.

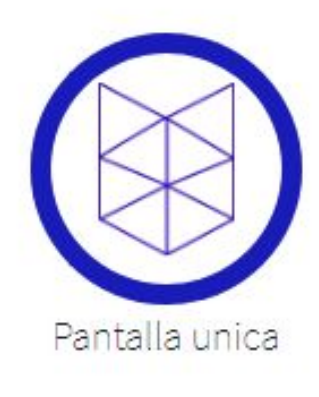

#### Prueba de diagnóstico

Continuar

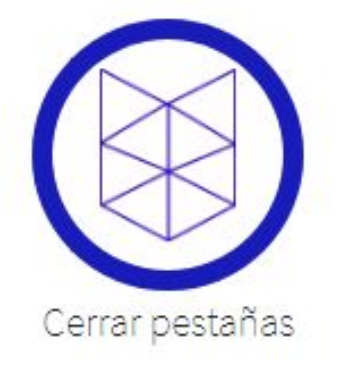

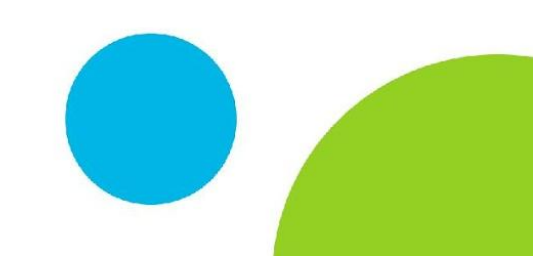

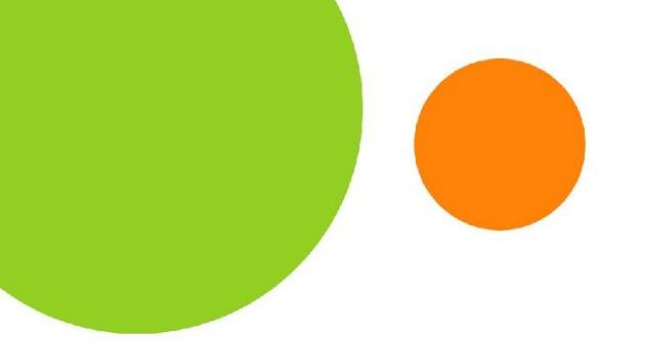

#### Este examen será supervisado por Proctorizer

Antes de iniciar su examen supervisado debe saber que:

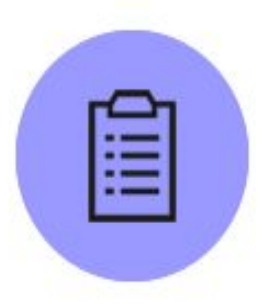

La información recabada durante el desarrollo del examen supervisado, quedará a **disposición única y exclusivamente de su casa de estudios**. Durante todo el proceso de supervisión, Proctorizer no almacena información personal.

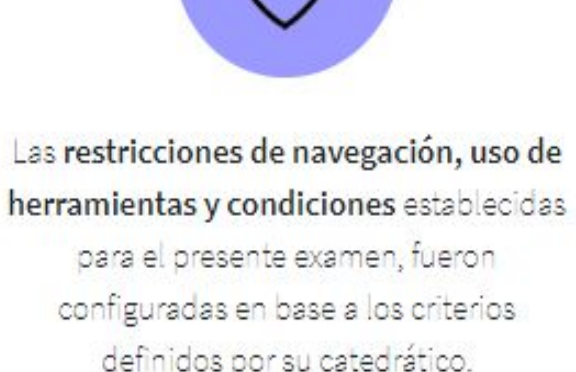

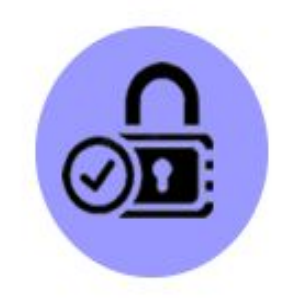

Proctorizer cumple con todas las políticas de protección de datos GDPR, FERPA. Conoce nuestra **política de privacidad de datos**.

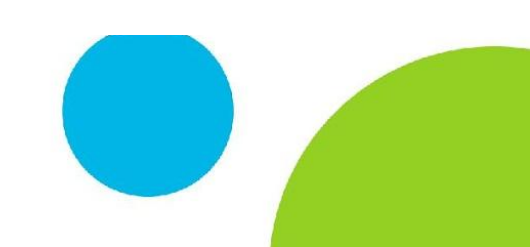

Antes de continuar su examen supervisado, le recomendamos tomar en cuenta lo siguiente:

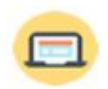

Durante la sesión del examen **deberá mantenerse** sentado frente a su computadora. No está permitido levantarse y ausentarse durante el tiempo establecido para desarrollar su evaluación.

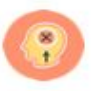

Realice su examen en una ubicación donde NO lo puedan interrumpir.

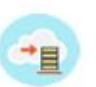

Si está utilizando un equipo portátil revise que esté conectado a la corriente eléctrica o que tenga **la batería** suficiente para el tiempo de duración del examen.

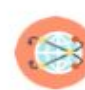

Verifique que tenga **una conexión a internet estable durante el examen** ya que si se desconecta se dará por terminada la sesión del examen, de preferencia, conecte su equipo por medio de cable de red si es posible.

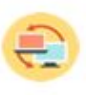

Verifique que no tenga actualizaciones o algún reinicio programado que pueda interrumpir el desarrollo de su examen supervisado.

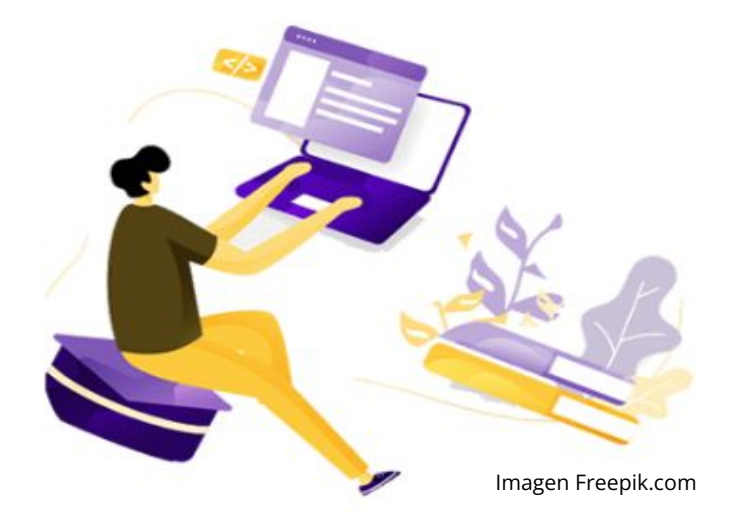

### Veamos la vista de estudiante durante la prueba.

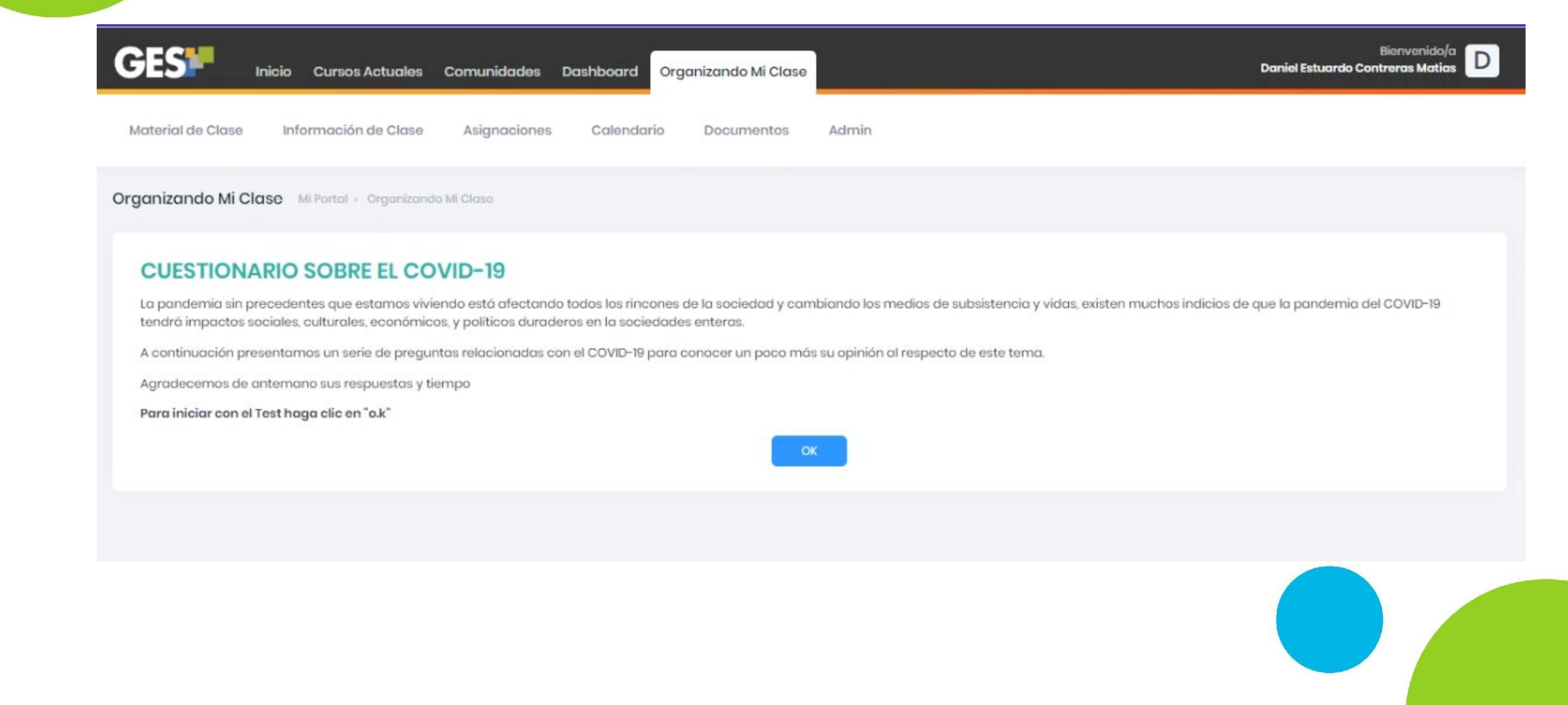

### Veamos la vista de estudiante al durante la prueba.

| Inicio Cursos Actuales Comunida                           | des Dashboard Organizando Mi Clase | Daniel Estuardo Contreras Matias                                                                                              |
|-----------------------------------------------------------|------------------------------------|----------------------------------------------------------------------------------------------------|
| laterial de Clase Información de Clase Asignac            | iones Calendario Documentos Admin  |                                                                                                    |
| Cuestionario de Práctica                                  |                                    | Sección: 1/1 Página de la Sección: 1/1                                                                                        |
|                                                           | Proctorizer Tools                  | 59:27 min Para finalizar el examen<br>59:27 min Para finalizar esta sección<br>Fecha limite de finalización: 22/02/2021 13:00 |
| ③ Sección única                                           |                                    |                                                                                                    |
| INSTRUCCIONES<br>Responda las siguientes preguntas.       |                                    |                                                                                                    |
| 2) ¿Quiénes tienen un alto riesgo de enfermarse gravement | e si contraen el Coronavirus?      |                                                                                                    |
| • a) Ancianos                                             |                                    |                                                                                                    |
| b) Niños                                                  |                                    |                                                                                                    |
| c) Personas con el sistema inmunológico débil             |                                    |                                                                                                    |
| d)Todos                                                   |                                    | (m)                                                                                                    |
|                                                           |                                    |                                                                                                    |

### Veamos la vista de estudiante al durante la prueba.

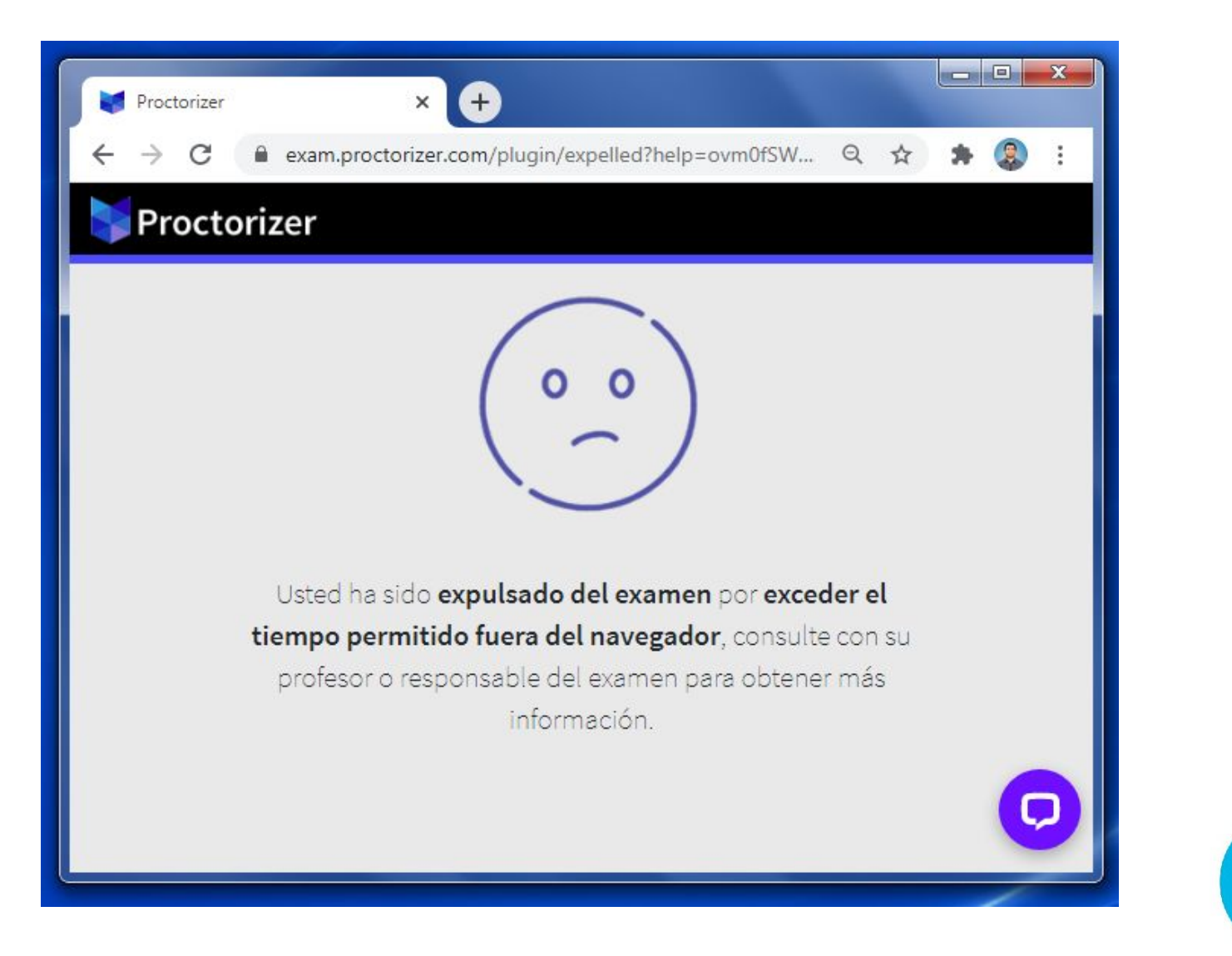